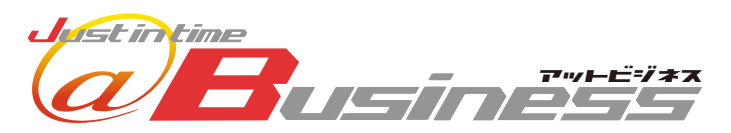

簡単WEB給与(打刻・明細)

# かんたんご利用ガイド

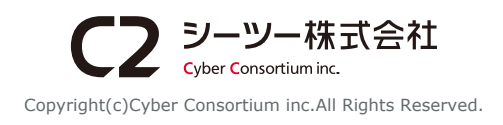

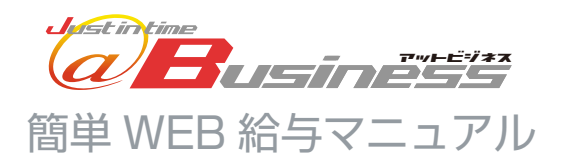

# STEP1 :はじめに(P2~)

- 1-1. ご利用の流れ
- 1-2. 簡単WEB給与でできること(標準機能)
- 1-3. ご担当者さまへ

# STEP2:初期設定(P3~)

- 2-1. 初期設定の流れ
- 2-2. 初期設定の前に
- 2-3. WEB打刻用機材を接続する (WEB打刻・WEB明細コースのみ)
- 2-4. 管理設定を行う
  - 2-4-1. 管理画面メニューについて
  - 2-4-2. 管理画面にログインする
  - 2-4-3. グループ(部署)を作成する
  - 2-4-4. グループ(部署)を社員に割り当てる
  - 2-4-5. 給与支給形態を作成する
  - 2-4-6. シフトの種類について
  - 2-4-7. 日付変更時刻について
  - 2-4-8. 残業確認マークについて
  - 2-4-9. 早出について
  - 2-4-10. 早出 / 残業承認時刻について
  - 2-4-11. 遅刻 / 早退時刻について
  - 2-4-12. シフトを作成する
- 2-5. アドレス登録&マイページを発行する(社員側作業) 2-5-1. マイページを発行する発行する

# STEP3:WEB打刻(P)

- 3-1. WEB打刻でできること
  3-2. WEB打刻の流れ
  3-3. WEB打刻の方法(社員側作業)
  3-3-1. 出勤・退勤の方法
  3-3-2. 各種の打刻方法について
  3-4. 社員による勤務実績の確認方法(補足)
  3-5. 管理者による勤務実績の確認方法(補足)
- 3-6. 出退勤状況について

# はじめに

このたびは簡単 WEB 給与をご利用いただき、誠 にありがとうございます。本サービスを正しくご 使用いただくため、まずはこのガイドブックをお 読みいただき、大切に保管してください。

# STEP4:勤務実績集計(P)

- 4-1. 集計を始めるには
- 4-2. 集計の流れ
- 4-3. 打刻情報のチェック&修正を行う
- 4-4. 打刻情報の追加と削除
- 4-5. 勤務形態の登録
- 4-6. 勤務実績をEXCELで保存する
- 4-7. 勤務実績の集計を行う
- 4-8. 勤務実績を給与計算ソフトに入力する

# STEP5:明細発行(P)

- 5-1. 明細発行を始めるには
- 5-2. 明細発行の流れ
- 5-3. 給与計算ソフトから給与情報を出力する
- 5-4. 明細発行予約を行う
  - 5-4-1. 給与情報ファイルを取込む
  - 5-4-2. 明細履歴を確認する
  - 5-4-3. 明細メールを送信する
- 5-5. 社員による明細の確認方法(補足)

# STEP6:メール配信 (P)

6-1. メール配信でできること 6-2. メール配信について 6-3. 配信予定メールについて 6-4. 配信済みメールについて 6-5. ターゲットルール作成について 6-6. ターゲットルール編集と削除について

# STEP7: 推奨環境と対応機種(P)

7. 推奨環境と対応機種

STEP 1

はじめに

# ご利用の流れ

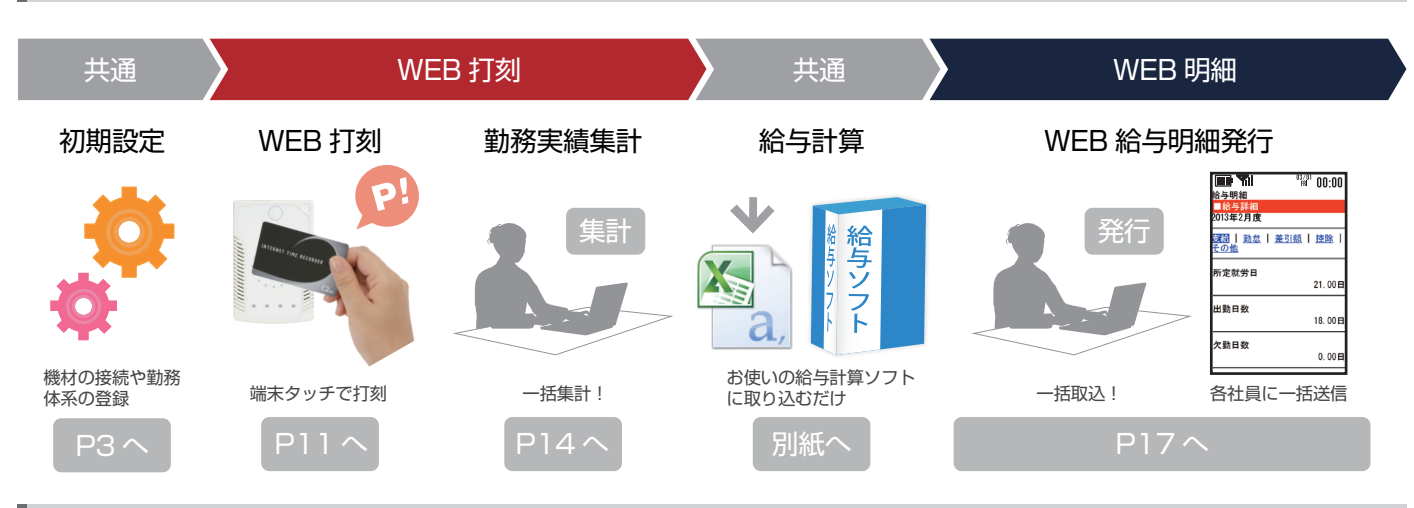

# 簡単 WEB 給与でできること(標準機能)

| ご利用コース | 機能            | 特徴                                                     |
|--------|---------------|--------------------------------------------------------|
|        | WEB 打刻機能      | 各拠点に設置したインターネット端末にカード(または携帯電話)をタッチすることで打刻を行います。        |
|        | 勤務実績集計機能      | web 打刻により、日々入力された勤務実績を、現在お使いの給与計算ソフトに一括で取込むことができます。    |
|        | 勤務実績確認機能      | オンラインで全スタッフの打刻情報をいつでも把握することができます。                      |
| WEB 打刻 | 異常打刻確認機能      | 遅刻などの異常打刻を色つきで表示し、チェックや修正時の手間を省きます。                    |
|        | 勤務実績編集機能      | 異常打刻等の編集を行うことができます。                                    |
|        | シフト(勤務形態)登録機能 | 所定労働時間・休憩時間・休日等の勤務形態を、固定・フリー・フレックスから任意に追加、編集することができます。 |
|        | 支給形態登録機能      | 正社員・アルバイト等、勤務実績集計時の丸めの設定を任意に追加、編集することが出来ます。            |
|        | 給与明細取込機能      | 給与計算ソフトで計算した給与明細を一括で取込みます。                             |
| WEB 明細 | 給与明細一括送信機能    | WEB 給与明細を各社員に発行し、メールで一括送信できます。                         |
|        | 給与明細履歴保管機能    | 管理者・社員共に給与明細履歴を WEB 上で確認できます。                          |
|        | 社員情報登録機能      | 社員の入退社等に伴い、社員情報の登録・削除・編集を行うことができます。                    |
|        | 社員情報編集機能      | 社員の所属グループおよび勤務形態等の詳細情報の編集や、社員の入退社に伴う追加・削除を行うことができます。   |
| #*`æ   | グループ登録機能      | 部署や支店等のグループ情報を階層構造で任意に追加・編集することができます。                  |
| 共通     | 管理権限付与機能      | 管理者に対する、管理者権限や利用機能の付与が可能です。                            |
|        | 特定回線接続許可機能    | 特定回線からの接続を許可することによるセキュリティ対策が可能です。                      |
|        | 社員マイページ       | 各社員にマイページを発行し、自分の勤務実績や給与明細履歴をリアルタイムに確認することができます。       |

# ご担当者さまへ

●メモリカード、パソコンに保存した内容は、永久的な保存はできません。故障、修理などに起因するデータ消失 による損害、ならびに逸失利益については、責任を負いかねます。あらかじめご了承ください。

●お問い合わせ先

ご不明な点はお近くのショールームまでお問い合わせください。 ※簡単 WEB 給与のご利用方法のより詳しい内容は、管理画面の「ヘルプ」でご確認いただけます。

シーツー株式会社 サポートアドレス info@at-ml.jp

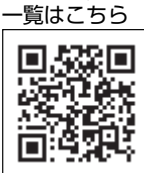

# 1-1. 初期設定の流れ

「簡単WEB給与」をご利用いただくには、以下の初期設定が必要になります。必ず全ての初期設定を完了してから利用開始してください。

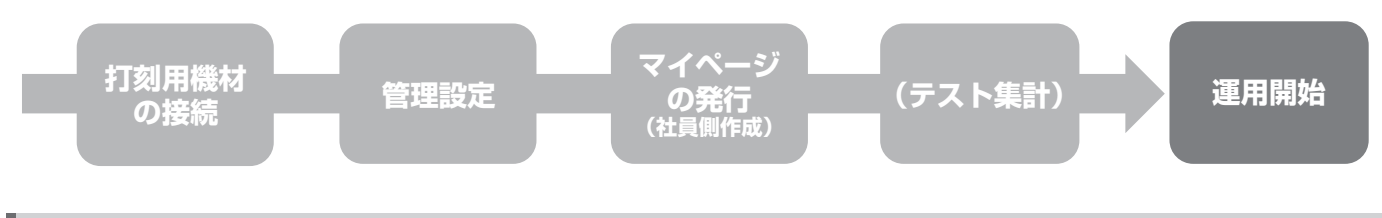

# 1-2. 初期設定の前に

# ご準備いただくもの(初期設定作業のため、以下の機材やデータをご用意ください。)

携帯端末の初期設定のお願い

[STEP3] 空メールを通してくさい。 ※以上でイールアドレスの設定は見了です。 ●空メール後述信が届めない方はログイン後、ドメイン指定受信の設定をお願いします。

TERNET

【STEP1】 携帯電話で右のGRコードを読み取ってください。

【STEP2】 確而が表示された後、ログインしてくださ

3」#1 種 を受け取っていただくため、以下の初期設定をお願いします。 ご登録の流れ

 $\overline{\mathbf{1}}$ 

(9)

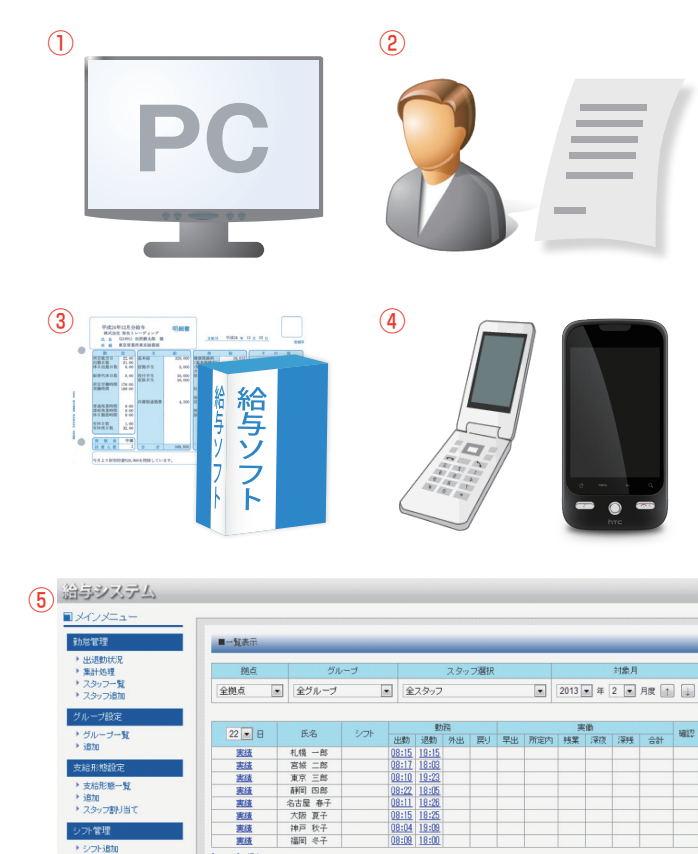

- 管理者用 PC
   ※お使いの給与ソフトがインストール済
   ※インターネットに接続済
- 2 社員情報
- ③ 過去給与明細サンプル
- ④ 登録用携帯
   ※NFC カードをご利用の場合はご不要

### ■弊社で用意するもの

- ⑤「登録完了メール」に添付されるツール
   管理画面
   ※勤務実績の確認等、日常業務でご利用いただく
   管理者用ツール。インストールは不要。
- ⑥ 登録完了書(1枚) ※操作に必要なログイン ID とパスワードを記載 しています。
- (7) 社員初期設定ガイド
- ⑧ 打刻用端末
- 9 NFC カード

※「WEB 打刻・WEB 明細コース」の場合のみとな ります。 ※NFC カードは打刻用機材です。お申込がある場合 のみ発送しています。 ※携帯電話のフェリカ機能を利用する場合は不要と なります。

(※通信機能付き NFC 端末の場合)

IIIIIIIIIIIIIIIII

10000001-0-0

- 18.04

050

11111111111111111

6

(8)

# STEP2

初期設定

# 1-3. WEB 打刻用機材を接続する(WEB 打刻・WEB 明細コース)

# ここから先の設定は、「WEB 打刻・WEB 明細コース」をお申込の場合のみ行ってください。

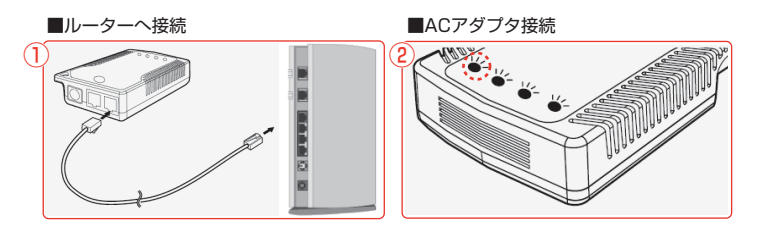

①打刻用端末をルーターに接続します。

② ACアダプタを接続して、電源プラグをコンセントに差します。
 ※正しく接続されていれば、起動音の後、一番左のラ

※正して接続されてしれば、起動音の後、一番左のランプが緑に点灯します。

### 多拠点での初期設定に関して

1.拠点数分の打刻用端末をご用意ください。/ 2.本部にて初期設定(管理者設定)を完了します。
 3.各拠点に「社員登録ガイド」を送信します。/ 4.各拠点で「アドレス登録&マイページ発行」を行い、設定完了となります。

※WEB打刻ご利用時に各拠点で勤務実績のチェックを行う場合は、管理画面から管理者権限の設定(P6)が必要となります。

1-3. WEB 打刻アプリのインストール(WEB 打刻・WEB 明細コース)

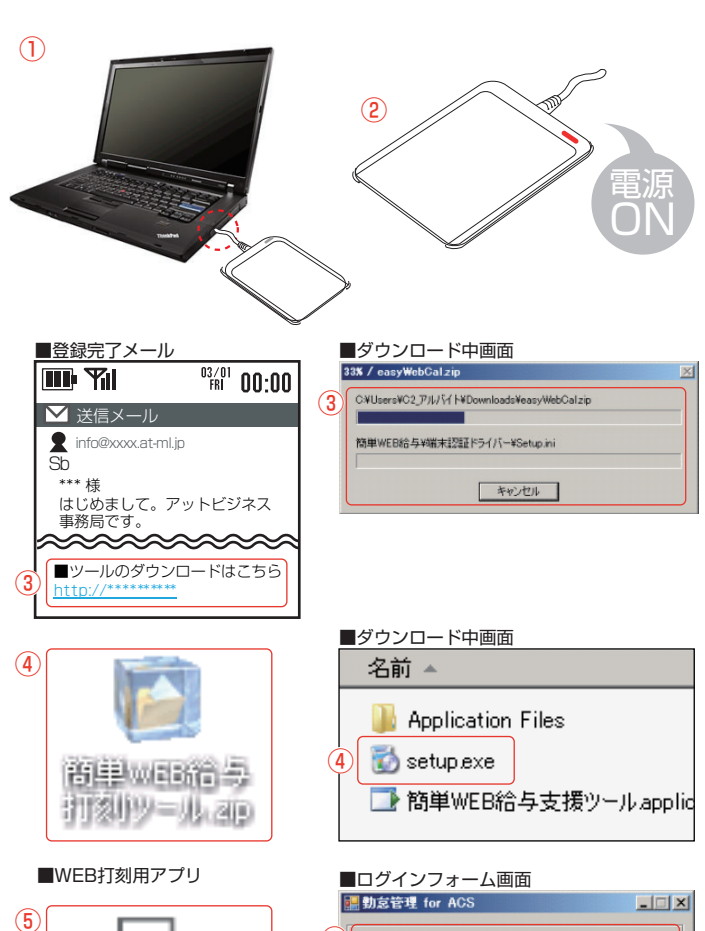

 5
 6
 ログインID: 60000

 パスワード: \*\*\*\*\*\*
 パスワード: \*\*\*\*\*\*

 ●メイン画面
 7

 11:50::::
 7

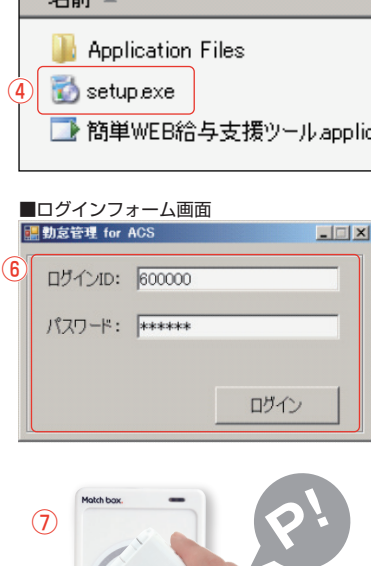

① NFC端末をPCのUSBポートに接続します。

2 NFC端末のランプが赤に点灯したら、接続完了です。

③ 登録完了メールから、専用の支援ツールをダウンロードします。

ご契約後に送られる弊社からのメールにダウンロード 先のリンクが記載されています。

リンクをクリックすると、自動的にダウンロードが始ま ります。

④ 支援ツールを解凍して、フォルダを開きます。

ダウンロードしたファイルをダブルクリックすると解 凍が始まります(要解凍ソフト)。

「setup.exe」をダブルクリックし、インストールします。

⑤ WEB打刻アプリを起動します。

- ⑥ ID・パスワードを入力してログインします。
- ⑦メイン画面を表示し、携帯電話を端末にタッチします。

# 1-4. 管理設定を行う

管理画面では、日々の勤務実績のチェックや、各種設定の変更、オプション機能の利用など、高度な機能をご利用 いただくことができます。以下では、管理画面を使って、社員の所属グループ(部署)の設定や、勤務形態(シフト) の設定を行っていきます。

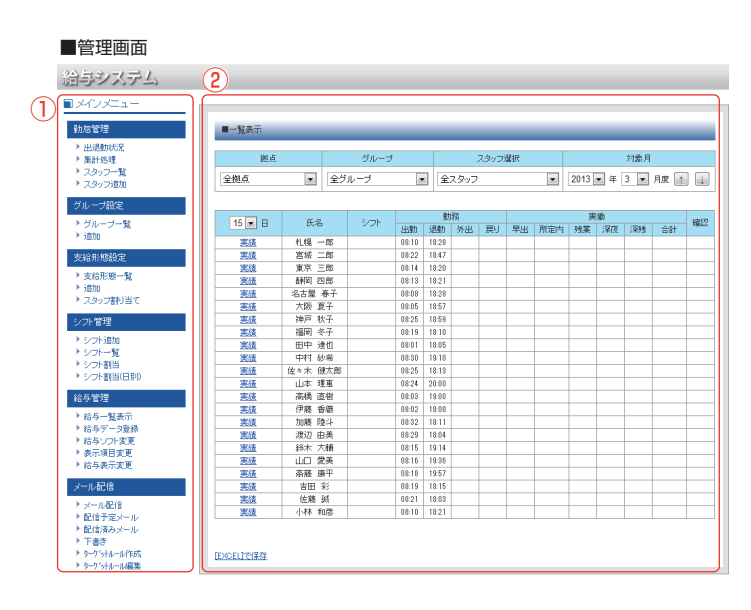

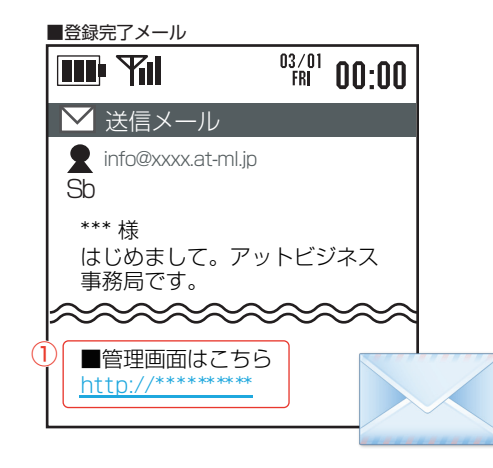

■ログイン画面(※ログイン用URL:http://biz.just.st/manage/)

| ID    | ****   |
|-------|--------|
| パスワード | ****** |
|       | ログイン   |

■管理画面について

メイン画面

1 メインメニュー

[管理画面の主な機能] 1.社員情報編集機能 2.グループ登録機能 3.シフト登録機能(WEB打刻)

4.勤務実績確認機能(WEB打刻)

[管理画面対応ブラウザー覧] 管理画面は、WEBブラウザを使って動作します。 Microsoft Internet Explorer 8以上 / Firefox 3.5以上 / Safari 4以上

■1-4-1. 管理画面にログインする

お申込後にお送りする登録完了メールから、管理画面のリンクをクリックします。

# ② ログインID・パスワードを入力して、「ログイン」をク リックします。

※ログインID/パスワードは登録完了書(P3)に記載 されています。 ※ログイン後は必ずブックマークしてください。

-5-

# 1-4. 管理設定を行う

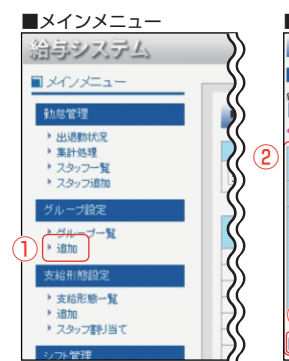

| グルー<br><sup>■グループ追加</sup>                               | プ作成画面                      |  |  |
|---------------------------------------------------------|----------------------------|--|--|
| ■ 新規グループ作                                               | ۶۵,                        |  |  |
| 新規グループ的加減増援税<br>(新規指導) ▼ 以下に適加する<br>*マークが付いている項目は必須項目です |                            |  |  |
| グループコード*                                                | soumubu<br>※平角英数字で入力してくたあい |  |  |
| グループ名・                                                  | 能務部                        |  |  |
| 储考理                                                     | 本社総務部                      |  |  |
| 2<br>確認画面へ〕                                             |                            |  |  |

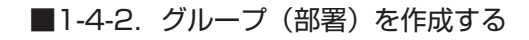

①「追加」をクリックします。

② グループ(部署)の情報を入力した後、「確認画面へ」 をクリックすると登録が完了します。

### グループ(部署)について

グループとは、各社員が所属する部署や支店等を指します。管理画面 では、階層構造を用いて、自由にグループを作成し、社員に割り当てる ことができます。

■メインメニュー ■スタッフ一覧画面 給与システム \*286=2075 ■メインメニュー 2-128 US Ding and a second . ----動怠管理 -----------N 出退期状况 58 --------- \* 生計処理
 \* スタッフー覧
 \* スタッフー覧 2 <u>編集</u> <u>削除</u> <u>い</u>心 [1001] ----08 08 08 08 08 08 DERA 71.80.41 ARA <u>弥生憲司</u> -----グループ設定 "linas ----随随随 1-1150 Lang 2-1.02 > グループー覧
 > 追加 usa-s ----2-1.02 -. ---dia. 支給形態設定 . . -1-1.02 ----支給形態一覧 38% Utot Marts ▶ i自力0

### ■スタッフ編集画面

|                                                                                                    | スタッフ編集              |                                                                                                    |  |  |  |  |
|----------------------------------------------------------------------------------------------------|---------------------|----------------------------------------------------------------------------------------------------|--|--|--|--|
|                                                                                                    | ★マークが付いている項目は必須項目です |                                                                                                    |  |  |  |  |
| 拠点 本社 🖌                                                                                                    |                     |                                                                                                    |  |  |  |  |
|                                                                                                    | 所属グルー3              | └[総務部] ▼ □このグループのリーダーとする                                                                                                    |  |  |  |  |
| ●グルーブメンバーのメールを受け取らない     **受信設定するメールに手ェックをいれてください     □日報確認メール □星刻確認メール □早退確認メー     □出動忘れ確認メール □退動忘れ確認メール □浅業確認メー |                     |                                                                                                    |  |  |  |  |
|                                                                                                    | 通常 🖌                |                                                                                                    |  |  |  |  |
|                                                                                                    | 支給形態                | 正社員(月給) 👻                                                                                                    |  |  |  |  |
|                                                                                                    | 携帯打刻設定              | GPSを利用して取得<br>するののが場合、(GPSを利用して取得)を選択しますと、過去の位置限歴より参照できますので[基<br>地局信報を利用して取得)を推奨いたします。au、softbankでは(利用しない)以外の場合は、[GPS<br>を利用して取得)となります。 |  |  |  |  |
| 打刻方法設定 携帯電話 🔹 で打刻する                                                                                               |                     |                                                                                                    |  |  |  |  |
|                                                                                                    | 戻る 3                | 確認画面へ                                                                                                    |  |  |  |  |

■1-4-3. グループ(部署)を社員に割り当てる

スタッフー覧から、各社員にグループ(部署)を割り 当てます。

① 「スタッフ一覧」を クリックします。

- ② グループを割り当てる社員の「編集」をクリックします。
- ③ スタッフ毎に、登録した「所属グループ」を選び、「確認 画面へ」をクリックして登録します。

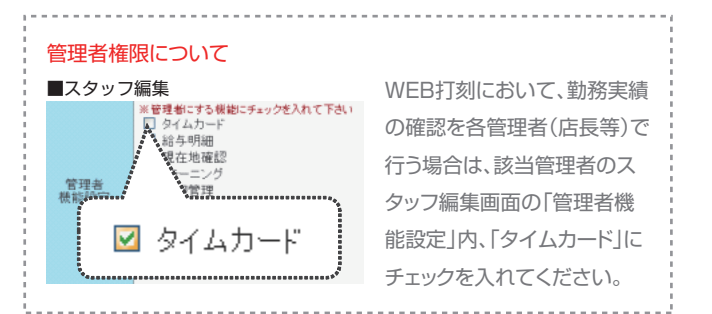

# 1-4. 管理設定を行う

# ここから先の設定は、「WEB 打刻・WEB 明細コース」をお申込の場合のみ行ってください。

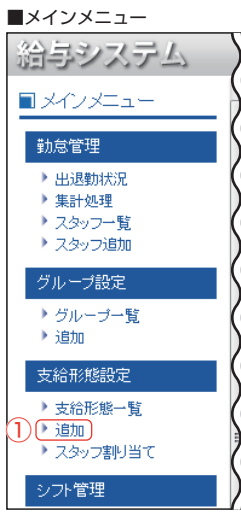

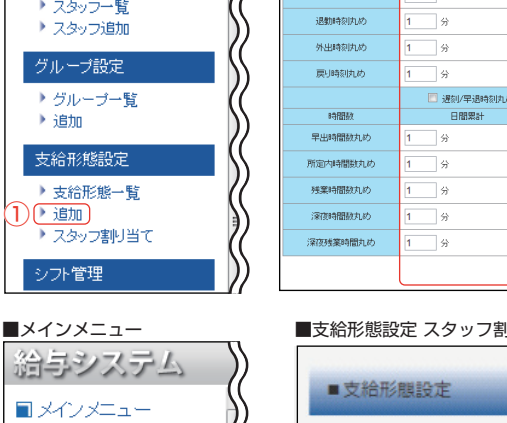

■支給形態設定 追加画面 支給形態名\* 2 月末 💌 日 将日 有給休暇 / 出張集) 有給休暇/出張時間数 : 00 : 00 午前半休時間数 午後半休時間数 : 00 \_\_\_\_\_\_% 出動時刻丸め 🔲 遅刻/早退時刻丸めする 月間累調 1 分 1 分 1 分 1 3 1 分 確認画面

### ■支給形態設定 スタッフ割り当て

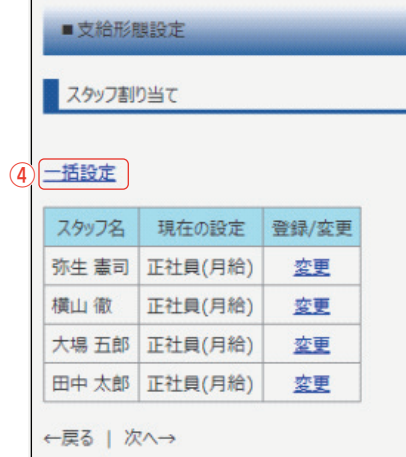

### ■支給形態設定 一括設定

勤怠管理

▶ 出退勤状況 ▶ 集計処理 > スタッフ一覧

▶ スタッフ追加

グループ設定 グループー覧

支給形態設定

▶ 支給形態一覧 ▶ 追加

3 入タッフ割り当て シフト管理

▶追加

|   | →括設定         |
|---|--------------|
| 5 | グループ 拠点 給与形態 |
|   | 総務部 💟 💟      |
|   | 支給形態設定       |
|   | 正社員(月給) 💌    |
|   | 設定する         |

### ■1-4-4. 給与支給形態を作成する

### 給与支給形態について

### ここからは、勤務実績を給与計算に反映させるため、貴社給与支給形 態(正社員・アルバイト等)の各種設定を登録します。※複数登録可能

- ①「追加」をクリックします。
- ② 追加する支給形態を設定し、「確認画面へ」をクリック して登録します。
- ③ 「スタッフ割り当て」をクリックします。
- ④ 「一括設定」をクリックします。
- ⑤ 設定したいグループ(部署)・拠点・給与形態を選択後、 支給形態を選んで「設定する」をクリックします。

### 1-4. 管理設定を行う

ここから先の設定は、「WEB 打刻・WEB 明細コース」をお申込の場合のみ行ってください。

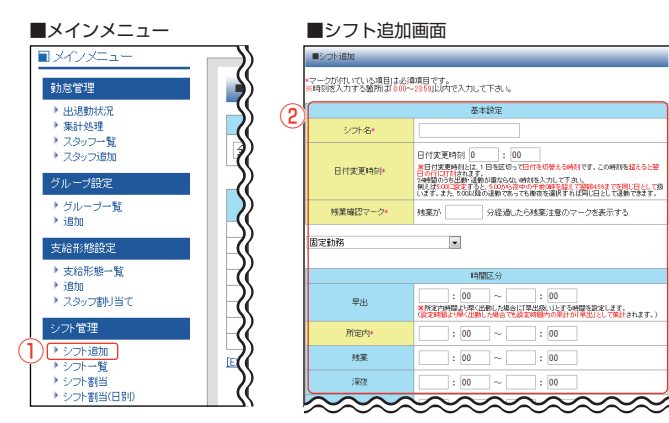

### ■シフト種類:固定勤務画面

| 基本設定        |                                                                                                    |  |  |
|-------------|----------------------------------------------------------------------------------------------------|--|--|
| シフト名*       |                                                                                                    |  |  |
| ※1日付変更時刻*   | 日付変更時刻 0 : 00<br>※日付変更時刻しば、1日を区切って日付を切答える時刻です。この時刻を超えると翌<br>日の行して利されます。<br>必時間のう台上部、建動が重ならは、時刻を入力して下さい。<br>例えばSOOL論をすると、SOODや合か中の前の等起す。ご覧得らりまでを周じ日として形<br>います。また SooDは線の注意的であっても微笑を選択すれば同じ日として運動で考ます。 |  |  |
| ※2 残業確認マーク* | 残業が 分経過したら残業注意のマークを表示する                                                                                                    |  |  |

固定勤務

-

| 時間区分                 |                                                                                                 |  |  |  |  |
|----------------------|-------------------------------------------------------------------------------------------------|--|--|--|--|
| ※3 早出                | : 00 ~ : 00<br>※所定内時間より早く出動した場合に「早出版」リとする時間を設定します。<br>(設定時間より早く出動した場合でも設定時間内の常計が「早出」として集計されます。) |  |  |  |  |
| 所定内*                 | : 00 ~ : 00                                                                                     |  |  |  |  |
| 残業                   | : 00 ~ : 00                                                                                     |  |  |  |  |
| 深夜                   | : 00 ~ : 00                                                                                     |  |  |  |  |
| 深夜残業                 | : 00 ~ : 00                                                                                     |  |  |  |  |
| (※集計開                | 休憩<br>休憩<br>ま、設定した休憩時間教分、勤務時間から自動で控除されます)                                                       |  |  |  |  |
| 休憩1回目                | : 00 ~ : 00                                                                                     |  |  |  |  |
| 休憩2回目                | : 00 ~ : 00                                                                                     |  |  |  |  |
| 休憩3回目                | : 00 ~ : 00                                                                                     |  |  |  |  |
| 休憩4回目                | : 00 ~ : 00                                                                                     |  |  |  |  |
| 休憩5回目                | : 00 ~ : 00                                                                                     |  |  |  |  |
| 休憩6回目                | : 00 ~ : 00                                                                                     |  |  |  |  |
|                      | 残業/早出集計                                                                                         |  |  |  |  |
| 早出承認時刻               | : 00 以前の早出を承認する                                                                                 |  |  |  |  |
| 米 <b>4</b><br>残業承認時刻 | : 00 以降の残業を承認する                                                                                 |  |  |  |  |
| 通知/早退集計              |                                                                                                 |  |  |  |  |
| 遅刻時刻                 | : 00 以降の出動を遅刻にする                                                                                |  |  |  |  |
| 早退時刻                 | : 00 以前の退勤を早退にする                                                                                |  |  |  |  |

シフト設定項目の※1~※5は、P9·P10にて詳細な説明を確認する ことができます。

### ■シフト種類:フレックス勤務画面

| CXRIM | (木組)<br>8. 認定した外部時間から、新潟市町から由出て1211(されます) |
|-------|-------------------------------------------|
| 休憩1回日 | : 00 ~ : 00                               |
| 休憩2回目 | : 00 ~ : 00                               |
| 休憩;回目 | : 00 ~ : 00                               |
| 休憩4回目 | : 00 ~ : 00                               |
| 休憩短日  | : 00 ~ : 00                               |
| 休憩(図目 | : 00 ~ : 00                               |

■シフト 毎新・フリー 勘察

■1-4-5. シフトを作成する

①「シフト追加」をクリックします。

- 2 シフトの種類を選択します。
- ③ 【シフトの種類】

シフト体系は、固定勤務(所定労働時間があり、早出・ 残業を計算する)、フリー勤務(実働時間をすべて所 定内とする)、フレックス勤務の3種を用意していま す。貴社の就業規則をご確認の上、設定をお願いしま す。

【シフト設定項目について】 [シフト名] シフトの名前となります。

[日付変更時刻] 日付変更時刻の設定は、日またぎの設定に影響します。

[残業確認マーク] 残業確認マークの設定は、設定時間を超過した残業の場 合、出退勤状況一覧に残業マークが表示されます。

### [早出]

早出時間の設定は、所定内時間より早く出勤した場合に「早 出扱い」にする集計に影響します。

[所定内] 所定内時間の扱いとなる設定を行います。

[残業] 残業扱いとなる時間の設定を行います。

[深夜]

深夜扱いとなる時間の設定を行います。

[深夜残業]

深夜残業扱いとなる時間の設定を行います。

[休憩]

休憩扱いとなる時間の設定を行います。休憩時間の設定は 1回~6回まで設定することができます。

### [早出承認時刻]

早出承認時刻設定は、早出時間の中で何時以前の出勤を 「早出扱い」にするかの集計に影響します。

### [残業承認時刻]

残業承認時刻設定は、残業時間の中で何時以降の退勤を 「残業扱い」にするかの集計に影響します。

### [遅刻時刻]

遅刻時刻設定は、何時以降の出勤を「遅刻扱い」にするかの 集計に影響します。

### [早退時刻]

早退時刻設定は、何時以前の退勤を「早退扱い」にするかの 集計に影響します。

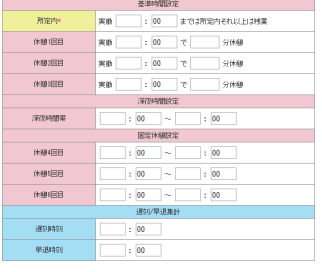

|   | 0 |   |
|---|---|---|
| _ | Я | - |

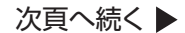

# 1-4. 管理設定を行う

### ■日付変更時刻を「0:00」に設定した場合

| 基本設定    |                                                                                                    |  |  |
|---------|----------------------------------------------------------------------------------------------------|--|--|
| シフト名*   | 深夜(ホテル・休:120分) ※こ                                                                                                    |  |  |
| 日付変更時刻* | 日付変更時刻 0 : 00<br>※日付変更時刻とは、1日を区切って日付を切巻える時刻です。この時刻を超えると翌日<br>の行に打測されます。<br>24時間のうち出動。追出に実際のない時刻を入力します。<br>例えば500に設定すると、500からな中の中方的の考望す。22朝459までを同じ日として扱<br>います。また、牛が時料風であった急速を溶現すれば回じ日として出出できます。 |  |  |

### ■日付変更時刻を「9:00」に設定した場合

| 基本設定    |                                                                                                    |  |  |
|---------|----------------------------------------------------------------------------------------------------|--|--|
| シフト名*   | 深夜(ホテル・休:120分) ※こ                                                                                                    |  |  |
| 日付変更時刻* | 日付変更時刻 9 : 00<br>※日付変更時刻とは、1日を区切って日付を切巻える時刻です。この時刻を描えると翌日<br>の行に打損されます。<br>24時間のうさ出数・追出に支除のない時刻を入力します。<br>例えばSooに設定すると、5000/6歳中の中村の時を超えて翌朝459までを周じ日として扱<br>います。また、午前時以降であっても微感を選択すれば同じ日として退出できます。 |  |  |

### ■勤務実績画面

| 鈩住        | 口什       | 2.774 | 勤労時間             |                  |    |    |
|-----------|----------|-------|------------------|------------------|----|----|
| 神         |          |       | 出勤               | 退勤               | 外出 | 戻り |
| <u>編集</u> | 03-01(金) | 遅番    | 17:40<br>(17:40) | 08:20<br>(08:20) |    |    |
| 編集        | 03-02(±) | 遅番    | 17:35<br>(17:35) | 08:10<br>(08:10) |    |    |

■「0:00」に設定した場合は モード3に切り替えて退勤

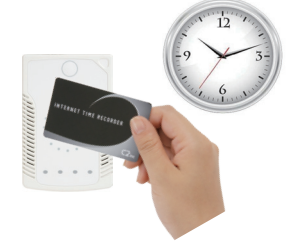

03-04(月) 通常(休:60)※経 理担当者様ご確

編集 03-05(火) 運換(休:60)※経 07:10 18:20 理担当者様ご確 (07:10) (18:20

編集

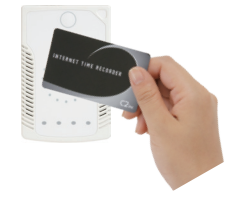

■「9:00」に設定した場合は モード3にしなくても退勤が可能

### ■残業が10分経過したら残業マークを表示する設定の場合

| 残業確認マーク* | 残業が 10  | 分経過したら残業注意のマークを表示する |
|----------|---------|---------------------|
| 残業       | 17 : 30 | ~ 23 : 59           |

| ■残業時間が10分超過した退勤の           | 場合、残業マークが表示     |  |
|----------------------------|-----------------|--|
| 基本シフト名:通常(休:60)※経理担当者様ご確認用 | グループ ホテル事業部     |  |
| 主告: 01.00 - 01.59          | オク 1577 - 1 012 |  |

| 所定内<br>残業: | : 08:00~17:00<br>17:30~23:59 |                             |                  |                  |               |    | 氏名    | 静岡太                       | 郎            |              |                 |          |     |   |
|------------|------------------------------|-----------------------------|------------------|------------------|---------------|----|-------|---------------------------|--------------|--------------|-----------------|----------|-----|---|
| 休憩<br>1回目: | 12:00から13:003                | ŧで                          |                  |                  |               |    | 対象月   | <b>2013 •</b><br>(2013年03 | 年 3<br>月01日~ | ▼ 1<br>2013年 | )<br>↓<br>03月31 | 月度<br>日) |     |   |
|            |                              |                             |                  | 2 <b>1</b> -22   | 0 <b>本</b> 用月 |    |       |                           | 宝锄时          | -R.8         | -               |          |     | _ |
| 編集         | 日付                           | シフト                         | 出動               | 退勤               | 外出            | 戻り | 早出    | 所定内                       | 残業           | 深夜           | 深               | 万        | È 괰 | É |
| 編集         | 03-01(金)                     | 通常(休:60)※経<br>理担当者様ご確<br>認用 | 07:30<br>(07:30) | 18:45<br>(18:45) |               |    | 00:29 | 08:00                     | 01:15        |              |                 | 22       | 67  | S |
| 編集         | 03-02(±)                     | 通常(休:60)※経<br>理担当者様ご確<br>認用 | 07:40<br>(07:40) | 17:30<br>(17:30) |               |    | 00:19 | 08:00                     |              |              |                 | 08:19    | ↓   |   |
| 編集         | 03-03(日)                     | 通常(休:60)※経<br>理担当者様ご確<br>認用 | 07:25<br>(07:25) | 17:55<br>(17:55) |               |    | 00:34 | 08:00                     | 00:25        |              |                 | 08:59    | 残業  |   |

00:49 08:00 00:50

# ■1-4-6. 日付変更時刻について

[日付変更時刻を「0:00」と「9:00」に設定した場合] 日付変更時刻に設定した時間を過ぎている場合は、 打刻端末のモードを「3」に切り替える必要がありま す。

時間が過ぎていない場合は、モード切り替えの必要 はありません。

# ■1-4-7. 残業確認マークについて

どれくらい残業時間が経過したらマークを表示するか によって、スタッフの残業状況の確認・把握を行うかの 設定ができるので、何分経過したらマークを表示する かの設定をお願いします。

出忘

09:39 **残業** 

# 1-4. 管理設定を行う

| ■早出  | 時間設定    |                         |                                                                                    |
|------|---------|-------------------------|------------------------------------------------------------------------------------|
|      |         |                         | 時間区分                                                                               |
|      | 早出      | 7<br>※所定内時間。<br>※また、設定時 | 00 ~ 7 : 59<br>より早く出勤した場合に「早出扱い」とする時間を設定します。<br>特問より早く出勤した場合でも設定時間内が「早出」として集計されます。 |
| ■上記、 | 、早出時間設定 | 定内で出勤し†                 | ↓<br>た場合は早出時間出勤扱いに                                                                 |
| 短伸   | 口什      | 2.001                   | 勤労時間                                                                               |

| initia sec | L 13     | 2.21                       | 出勤               | 退勤               | 外出 | 戻り | 早出    | 所定内   |
|------------|----------|----------------------------|------------------|------------------|----|----|-------|-------|
| <u>編集</u>  | 03-01(金) | 通常(休60)※<br>経理担当者様<br>ご確認用 | 07:10<br>(07:10) | 17:30<br>(17:30) |    |    | 00:49 | 08:00 |

### ■早出時間設定

|    |                   |         | 時間                  | 区分       |             |         |            |                  |
|----|-------------------|---------|---------------------|----------|-------------|---------|------------|------------------|
| 早出 | <b>7</b><br>※所定内服 | :<br>寺間 | <b>00</b><br>1上り早く出 | ~<br>新し7 | 7<br>に場合に「。 | :<br>記出 | 59<br>扱いとす | る時間を設定します        |
|    | ※また、設             | 定明      | 時間より早               | 〈出業      | <b>ルた場合</b> | сĿ      | 設定時間の      | 内が「早出」として集計されます。 |

■どんなに早く出社しても、設定時間内だけしか計算されません

| 1         |          |                             |                   | 動労               | 時間 |    |       |       | 5    | 出 |        | <b>所定</b> P    | 杓  |
|-----------|----------|-----------------------------|-------------------|------------------|----|----|-------|-------|------|---|--------|----------------|----|
| 編果        | 819      | 275                         | 出勤                | 退勤               | 外出 | 戻り | 早出    | 所定内   | 時間   | 5 |        | 時間             | 回数 |
| 編集        | 03-01(金) | 通常(休:60)※<br>経理担当者様<br>ご確認用 | 07:10<br>(07:10)  | 17:30<br>(17:30) |    |    | 00:49 | 08:00 | 02:5 | 2 | 3      | 24:00          | 3  |
| <u>編集</u> | 03-02(±) | 通常(休60)※<br>経理担当者様<br>ご確認用  | 07:15<br>(07:15)  | 17:40<br>(17:40) |    |    | 00:44 | 08:00 | 00:0 | 0 | 0      | 00.00          | 0  |
| <u>編集</u> | 03-03(日) | 通常(休60)※<br>経理担当者様<br>ご確認用  | 06:1 0<br>(06:30) | 17:55<br>(17:55) |    |    | 00:59 | 08:00 | 00:0 | 2 | 0<br>3 | 00.00<br>24.00 | 0  |

### ■早出承認時刻設定

| 残業/早出集計    |           |     |                   |             |     |       |       |            |    |    |     |    |  |  |
|------------|-----------|-----|-------------------|-------------|-----|-------|-------|------------|----|----|-----|----|--|--|
|            | 早出承認時刻    | J 7 | 7 : 30 以前の早出を承認する |             |     |       |       |            |    |    |     |    |  |  |
|            | 残業承認時刻    | J   |                   | : 00        | LUB | 峰の残美  | 美を承認  | する         |    |    |     |    |  |  |
| 編集         | 日付        | シフト |                   | 勤労          | 時間  | =     |       | Totalia da | 早出 |    | 所定的 | 内  |  |  |
| 續住         | 02.01(金)  | 日本  | 出勤<br>07:20       | 迟勤<br>17:00 | 外出  | 戻り    | 早出    | 所定内        | 時間 | 回数 | 時間  | 回数 |  |  |
| 1002       | 03-01(35) | ++# | (07:20)           | J(17:00)    |     |       | 00.39 | 08.40      |    |    |     |    |  |  |
| <u> 編集</u> | 03-02(土)  |     | 08:20             | 00:39       | 1   | 17:00 | 2     |            |    |    |     |    |  |  |

### ■残業承認時刻設定

|           |          |       |                  |                   | 残業/ | 早出集 | (itt |       |       |   |       |   |       |   |
|-----------|----------|-------|------------------|-------------------|-----|-----|------|-------|-------|---|-------|---|-------|---|
|           | 早出承認問    | 寺刻    |                  | :                 | 00  | 以   | 前の早  | 出を承認  | する    |   |       |   |       |   |
|           | 残業承認的    | 寺刻    | 17               | :                 | 30  | 以   | 降の残  | 業を承認  | する    |   |       |   |       |   |
|           |          |       |                  |                   |     |     |      |       |       |   |       |   |       |   |
| 行住        | 口付       | s. Jk |                  | 勤労                | 時間  |     |      |       | 実働時   | 間 | 所定回   | 5 | 残業    | ; |
| 10075     | 0.13     | 221   | 出動               | 退勤                | 外出  | 戻り  | 早出   | 所定内   | 残業    | 浔 | 85    | Ø | 85    | Ø |
| 編集        | 03-01(金) | 早番    | 08:00<br>(07:20) | 17:25<br>(17:00)  |     |     |      | 08:00 |       | - | 間     | 藪 | 間     | 藪 |
| <u>編集</u> | 03-02(土) | 早番    | 08:00<br>(07:40) | (18:00<br>(17:00) |     |     |      | 08:00 | 00:30 |   | 16:00 | 2 | 00:30 | 1 |

■1-4-8. 早出について

早出時間設定は、所定内時間より早く出勤した場合に 「早出扱い」にする集計に影響します。

早出時間設定内で出勤した場合は早出時間出勤扱いになります。

早く出社しても、設定時間内だけしか計算されません。

集計結果も、設定した早出時間分が集計されます。

### ■1-4-9. 早出 / 残業承認時刻について

### [早出承認時刻設定]

早出承認時刻設定は、早出時間の中で何時以前の出 勤を「早出扱い」にするかの集計に影響します。

承認時間より早い出勤が、早出として扱われます。

集計結果も、早出として扱われたもののみ集計されます。

### [残業承認時刻設定]

残業承認時刻設定は、残業時間の中で何時以降の退 勤を「残業扱い」にするかの集計に影響します。

承認時間以降の退勤が、残業として扱われます。

集計結果も、早出として扱われたもののみ集計されます。

# 1-4. 管理設定を行う

### ■遅刻時刻設定

| 運動/早退集計                                                           |           |      |      |                        |                        |                   |                 |                       |              |    |    |     |       |        |    |          |          |          |
|-------------------------------------------------------------------|-----------|------|------|------------------------|------------------------|-------------------|-----------------|-----------------------|--------------|----|----|-----|-------|--------|----|----------|----------|----------|
|                                                                   |           |      |      | 遅刻時                    | 刻                      |                   | 0               | 8                     | :            | 30 | 以  | 降の出 | 動を遅刻  | にする    |    |          |          |          |
|                                                                   |           |      |      | 早退時                    | 刻                      |                   |                 |                       | :            | 00 | 以  | 前の退 | 遺かを早退 | にする    |    |          |          |          |
|                                                                   |           |      |      |                        |                        |                   |                 |                       |              | •  | Ļ  |     |       |        |    |          |          |          |
| 編集 日付 シフト 勤労時間 実飾時間 確確 通知 日付 シフト 山井 温井 川山 戸川 日山 形字内 経営 河方 深地 今社 確 |           |      |      |                        |                        |                   |                 |                       |              |    |    |     |       | 782277 |    |          |          |          |
|                                                                   | 00002     | TC   |      | шн <u>э</u>            |                        | 21                | 出               | 勤退                    | 劼            | 外出 | 戻り | 早出  | 所定内   | 残業     | 深夜 | 深残       | 合計       | UEDIG    |
|                                                                   | 纑         | £    | 03   | -01(金)                 | 5                      | 審                 | 08<br>(07       | 25 17:0<br>25) (17:0  | 00<br>25)    |    |    |     | 07:35 |        |    |          | 07:35    |          |
|                                                                   | 編         | ŧ    | 03   | -02(±)                 | 5                      | 醫                 | 08              | 35 17:0               | 00           |    |    |     | 07:25 |        |    |          | 07:25    | 遅刻       |
|                                                                   |           |      |      |                        |                        |                   | 100             | 00)](18)              | JO)          |    |    |     |       |        |    |          |          | L I      |
| l                                                                 |           |      |      |                        | 1                      |                   | (08             | 00)(184               | 507          |    |    |     |       |        |    |          |          | <u> </u> |
|                                                                   |           |      |      |                        | ↓                      |                   | (00             | oo) (184              |              |    |    |     |       |        |    |          |          | <u> </u> |
|                                                                   | 遅         | 早    | 外    | 遅刻                     | 早退                     | 早出                |                 | 所定r                   | 为            |    |    |     |       | 1      |    |          |          |          |
|                                                                   | 運刻回数      | 早退回数 | 外出回数 | 遅刻時間数                  | 早退時闘数                  | 早出時間              | (US.<br>回<br>数  | 所定<br>時<br>間          | 为<br>回<br>数  |    |    |     |       |        |    |          | <u> </u> | <u> </u> |
|                                                                   | 遅刻回数<br>1 | 早退回数 | 外出回数 | 遅<br>刻<br>時間数<br>00:05 | 早<br>退時<br>闘数<br>00:00 | 早出<br>時間<br>00:00 | (US.<br>型数<br>0 | 所定<br>時<br>間<br>15:00 | 内<br>回数<br>2 |    |    |     |       | 1      |    | <u> </u> |          |          |

### ■早出時刻設定

0 0 0 00:00 00:00 00:00 0 00:00 0

1 0 0 00:05 00:00 00:00 0 15:00 2

|      | 遅刻/早退集計                           |
|------|-----------------------------------|
| 運刻時刻 | :         00         以降の出動を運家川にする |
| 早退時刻 | 13 : 00 以前の退動を早退にする               |

| 2 <b>P</b> 1 | ÷    | 口付      |       | 2.774 |           | ŝ                       | 力労時       | 艒  |    |    |       | 実働時 | 間  |    |       | 22077 |
|--------------|------|---------|-------|-------|-----------|-------------------------|-----------|----|----|----|-------|-----|----|----|-------|-------|
| 1483         | nc I | 010     |       | 221   | 11        | 勤退                      | 劼         | 外出 | 戻り | 早出 | 所定内   | 残業  | 深夜 | 深残 | 合計    | UEBG  |
| 纑            | Æ    | 03-01(全 | Ð     | 早番    | 08<br>(08 | 3:00 13:<br>3:25) (17:  | 30<br>00) |    |    |    | 04:30 |     |    |    | 04:30 |       |
| 繣            | Æ    | 03-02(± | 2     | 早番    | 08<br>(08 | 3:00 (125<br>3:35) (175 | 50<br>50) |    |    |    | 04:00 |     |    |    | 04:00 | 早退    |
|              |      |         |       | Ļ     |           |                         |           |    |    |    |       |     |    |    |       |       |
| 早            | 外    | 遅刻      | 早     | 早出    | 1         | 所定F                     | 内         |    |    |    |       |     |    |    |       |       |
| 退回数          | 出回数  | 時間      | 時間    | 時間    | 回数        | 時間                      | 回数        |    |    |    |       |     |    |    |       |       |
|              |      | 357     | 斔     |       |           |                         |           |    |    |    |       |     |    |    |       |       |
| 1            | 0    | 00:00   | 00:10 | 00:00 | 0         | 08:30                   | 2         |    |    |    |       |     |    |    |       |       |
|              |      |         |       |       |           |                         |           | 1  |    |    |       |     |    |    |       |       |
| 0            | 0    | 00:00   | 00:00 | 00:00 | 0         | 00:00                   | 0         |    |    |    |       |     |    |    |       |       |
| 1            | 0    | 00:00   | 00:10 | 00:00 | 0         | 08:30                   | 2         |    |    |    |       |     |    |    |       |       |

■1-4-10. 遅刻 / 早退時刻について

### [遅刻時刻設定]

遅刻時刻設定は、何時以降の出勤を「遅刻扱い」にするかの集計に影響します。

設定時間以降の出勤が、遅刻として扱われます。

集計結果も、遅刻として扱われたもののみ集計されます。

### [早退時刻設定]

早退時刻設定は、何時以前の退勤を「早退扱い」にす るかの集計に影響します。

設定時間以前の退勤が、早退として扱われます。

集計結果も、早退として扱われたもののみ集計されます。

# 1-4. 管理設定を行う

### ■シフト追加画面

| ~~~~~~ | ~~~~~~~~~~~~~~~~~~~~~~~~~~~~~~~~~~~~~~~ |
|--------|-----------------------------------------|
|        | 残業/早出集計                                 |
| 早出承認時刻 | : 00 以前の早出を承認する                         |
| 残業承認時刻 | : 00 以降の残業を承認する                         |
|        | 遅刻/早退集計                                 |
| 遅刻順寺刻  | : 00 以降の出勤を遅刻にする                        |
| 早退時刻   | : 00 以前の退勤を早退にする                        |
|        | <b>④</b> [ 泷へ                           |

### ■休日設定画面

|   | ■シフト追加                    |       |       |       |
|---|---------------------------|-------|-------|-------|
|   | 休日設定                      |       |       |       |
|   | 休日 1…会社独自の休日<br>休日 2…法定休日 |       |       |       |
| 5 | 国民の祝日                     | ◎ 勤務日 | ◎ 休日1 | ◎ 休日2 |
|   | 月曜日                       | ◎ 勤務日 | ◎ 休日1 | ◎ 休日2 |
|   | 火曜日                       | ◎ 勤務日 | ◎ 休日1 | ◎ 休日2 |
|   | 水曜日                       | ◎ 勤務日 | ◎ 休日1 | ◎ 休日2 |
|   | 木曜日                       | ◎ 勤務日 | ◎ 休日1 | ◎ 休日2 |
|   | 金曜日                       | ◎ 勤務日 | ◎ 休日1 | ◎ 休日2 |
|   | 土曜日                       | ◎ 勤務日 | ◎ 休日1 | ◎ 休日2 |
|   | 日曜日                       | ◎ 勤務日 | ◎ 休日1 | ◎ 休日2 |
|   |                           |       |       |       |

戻る 5 次へ

### ■シフト追加確認画面

|                               | 基本設定                     |  |  |  |
|-------------------------------|--------------------------|--|--|--|
| シフト名                          | 正社員                      |  |  |  |
| 日付変更時刻                        | 0:00                     |  |  |  |
| 残業確認マーク                       | 残業が60分経過したら残業注意のマークを表示する |  |  |  |
| 実働時間全てを所定内として                 | 「計算する                    |  |  |  |
|                               | 休憩                       |  |  |  |
| 休憩1回目                         | 12:00~13:00              |  |  |  |
| 休憩2回目                         | 15:45~16:00              |  |  |  |
| 休憩3回目                         | 未設定                      |  |  |  |
| 休憩4回目                         | 未設定                      |  |  |  |
| 休憩5回目                         | 未設定                      |  |  |  |
| 休憩6回目 未設定                     |                          |  |  |  |
| 休日 1・・・会社独自の休日<br>休日 2・・・法定休日 |                          |  |  |  |
| 国民の祝日                         | 休日2                      |  |  |  |
| 月曜日                           | 勤務日                      |  |  |  |
| 火曜日                           | 勤務日                      |  |  |  |
| 水曜日                           | 勤務日                      |  |  |  |
| 木曜日                           | 勤務日                      |  |  |  |
| 金曜日                           | 勤務日                      |  |  |  |
| 土曜日                           | 休日1                      |  |  |  |
| 日曜日                           | 休日1                      |  |  |  |

### ■1-4-11. シフトを作成する

- ④基本設定や時間区分、休憩など必要な項目を入力した後、「次へ」をクリックします。
- ⑤ 休日設定を行い「次へ」をクリックします。
- ⑥ 入力した内容を確認し、よろしければ「登録する」をク リックするとシフトの追加が完了します。

### シフト設定について

勤務実績を給与計算に反映させるため、貴社の勤務形態(シフト)を 登録し、所定労働時間や残業時間等の各種設定を設定します。 ※複数登録可能

### 管理者側初期設定が完了しました!

1-5「(社員側作業)アドレス登録&マイページを発行 する」へ

# 1-5. アドレス登録&マイページを発行する(社員側作業)

| ■マイページ                              |   | ■給与明細                 |                            |
|-------------------------------------|---|-----------------------|----------------------------|
|                                     |   |                       | 03/01<br>FRI 00:00         |
| シーツー株式会社                            |   | 給与明細                  |                            |
| ┛╕┨┝╴╴                              |   | ■給与詳細<br>2013年2月度     |                            |
| <u>タイムカード</u><br>給与明細 <mark></mark> | • | 支給   <u>勤怠</u><br>その他 | │ <u>差引額</u> │ <u>控除</u> │ |
| 所属:システム開発部                          |   | 所定就労日                 |                            |
|                                     |   |                       | 21. 00 E                   |
| <u>回入たて7</u> 確認<br>勤務実績を見る          |   | 出勤日数                  | 18. 00 E                   |
| <u> </u>                            |   | <br>欠勤日数              |                            |
| $\bot$                              |   |                       |                            |

| ■勤務実績             | •            | •     |
|-------------------|--------------|-------|
|                   | 03/01<br>Fri | 00:00 |
| <u></u> ጶイムカート゛   |              |       |
| ■勤務実績             |              |       |
| ◇対象月              |              |       |
| 2013 <sub>年</sub> |              |       |
| 2 I 月             |              |       |
| 表示更新する[#]         |              |       |
|                   |              |       |
| 【2013年02月04日】     | (月)          |       |
| 出勤 08:15          |              |       |
| 退勤 19:15          |              |       |
|                   |              |       |
| 【2013年02月05日】     | (火)          |       |
|                   |              |       |
| 出勤 0/:30          |              |       |
| 退勤 18:23          |              |       |
|                   |              |       |

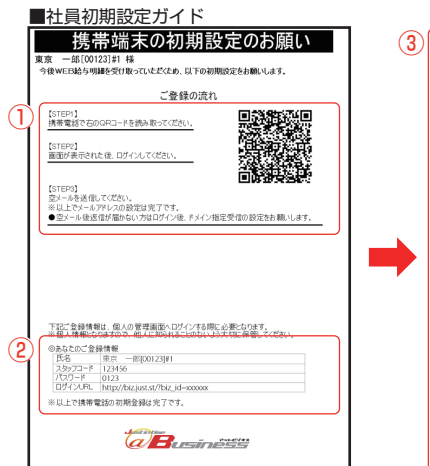

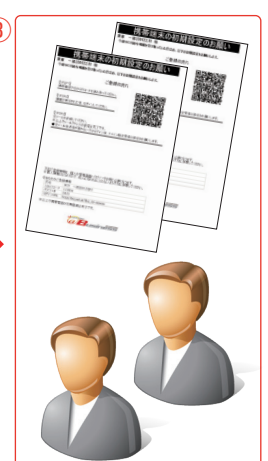

■社員マイページとは

案内します。

社員マイページは、「簡単WEB給与」を利用する社員 専用の携帯ページとなります。 ここでは、社員の皆様に各自メールアドレスを登録い ただき、マイページの発行を行うための作業内容をご

※なお、マイページでは、自分の勤務実績や給与明細の履歴を確認することができます。

マイページの各項目について [タイムカード] 打刻用端末にタッチせずに、打刻を行うことができま す。

[給与明細] 給与明細を確認することができます。

[個人データ確認] 住所・電話番号・メールアドレス等といったスタッフの 詳細データを確認することができます。

[勤務実績を見る] 勤務実績を確認することができます。

# ■1-5-1. マイページを発行する

 メールアドレス登録の流れ
 ※STEPに沿って登録していただくよう、 各社員に ご案内ください。

### 2 各社員の登録情報

※社員マイページへのログインに必要となる番号です。

### ③「社員初期設定ガイド」を社員に配布します。

### 社員側初期設定作業について

初期設定時は、社員初期設定ガイドを各社員に配布し、それぞれの社 員により、メールアドレスを登録する必要があります。 WEB給与をご利用になる社員全員に配布し、必ず初期設定をお呼び かけください。 ※設定を行わない場合、正常なご利用ができません(給与明細が届 かない等)。 STEP2

初期設定

# 1-5. アドレス登録&マイページを発行する(社員側作業)

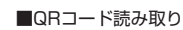

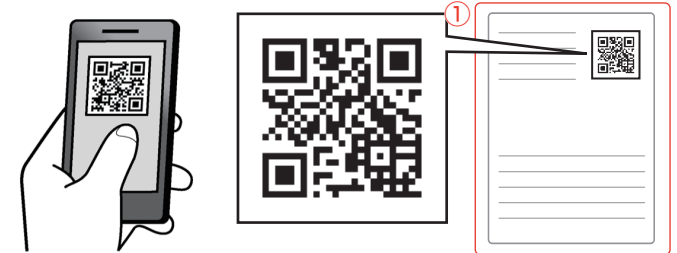

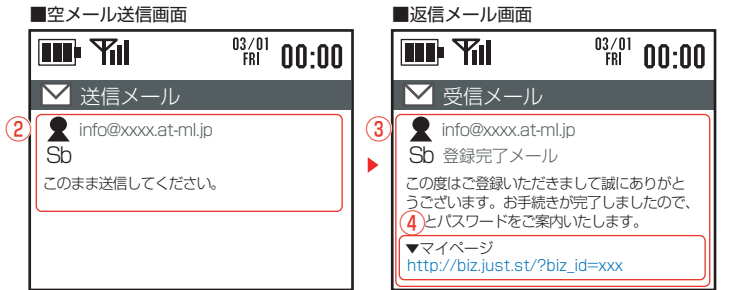

| ■ログイン画面                 | ■マイページ                   |
|-------------------------|--------------------------|
|                         |                          |
| ログイン画面                  | 6 シーツー株式会社               |
|                         | ■マイメニュー                  |
| IDとパ スワードを              |                          |
| 入力して下さい。                | <u>宿与明神</u><br>ニキュー キャング |
|                         | ■東京一郎さん                  |
| <>xタッフコート               | 所属:システム開発部               |
|                         |                          |
| ∧, x1-+,                |                          |
|                         | 勤務実績を見る                  |
|                         |                          |
| 5 <mark>07 イン[1]</mark> | <u> </u>                 |
|                         |                          |

■1-5-1. マイページを発行する

① ガイド内のQRコードを携帯電話で読み取ります。

- ② メーラーが起動したら、本文を入力せずそのまま送信します。
- ③返信メールが届けばアドレス登録完了です。

④ 返信メールのURLをクリックします。

- ⑤ ログインボタンをクリックします。
- ⑥ マイページは必ずブックマークしてください。

[マイページについて] マイページでは、勤務実績や給与明細を確認すること ができます。 ※社員自身での打刻漏れの確認等にもご利用いただ けます。

### 返信メールが届かないときは

迷惑メールなどのフィルタリングを設定してい る可能性があります。右記QRコードを読取り、 画面の案内に従って「just.st」の受信解除を お願いします。(解除しない場合、給与明細等 の大事なお知らせが届きませんので必ず設定 してください。)

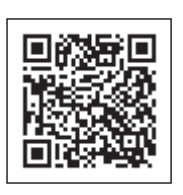

以上で、初期設定は全て完了です。 「2.WEB打刻」を確認し、運用を開始してください。

STEP3 WEB 打刻

# 2-1. WEB 打刻でできること

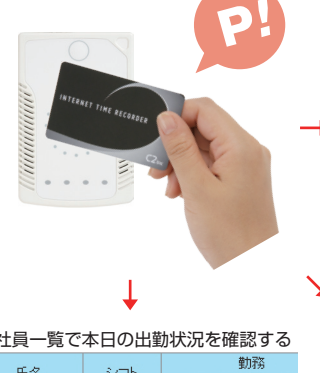

| ■勤務実績を確認し、修正する |          |     |       |       |  |  |
|----------------|----------|-----|-------|-------|--|--|
| 復生 日付 3.つら     |          |     |       | 勤労    |  |  |
| 硼未             |          | 201 | 出勤    | 退勤    |  |  |
| 編集             | 02-01(金) | 通常  | 08:15 | 19:15 |  |  |
| 編集             | 02-02(±) | 通常  | 08:17 | 18:03 |  |  |
| 編集             | 02-03(📘) | 通常  | 08:10 | 19:23 |  |  |
| 編集             | 02-04(月) | 通常  | 08:22 | 18:05 |  |  |
| 編集             | 02-05(火) | 通常  | 08:11 | 18:26 |  |  |
| 編集             | 02-06(水) | 通常  | 08:15 | 18:25 |  |  |
| 編集             | 02-07(木) | 通常  | 08:04 | 19:09 |  |  |
| 編集             | 02-08(金) | 通常  | 08:09 | 18:00 |  |  |
| 編集             | 02-09(±) | 通常  | 08:20 | 19:10 |  |  |

初期設定が完了した社員は、各自の打刻方法 (NFC カードまたは携帯電話)を端末にタッチし、 日々の打刻を行うことができます。また、打刻した 情報はリアルタイムに管理画面に反映され、管理者 は全社員の打刻情報をリアルタイムに確認すること ができます。

| ■社員一覧で本日の出勤状況を確認する |        |              |              |    |  |  |
|--------------------|--------|--------------|--------------|----|--|--|
| 正々                 | 2 - 11 | 勤務           |              |    |  |  |
| 12.40              | 20r    | 出勤           | 退勤           | 外出 |  |  |
| 札幌 一郎              |        | <u>08:15</u> | <u>19:15</u> |    |  |  |
| 宮城 二郎              |        | 08:17        | <u>18:03</u> |    |  |  |
| 東京 三郎              |        | 08:10        | <u>19:23</u> |    |  |  |
| 靜岡 四郎              |        | 08:22        | 18:05        |    |  |  |
| 名古屋 春子             |        | <u>08:11</u> | 18:26        |    |  |  |
| 大阪 夏子              |        | <u>08:15</u> | 18:25        |    |  |  |
| 神戸 秋子              |        | <u>08:04</u> | <u>19:09</u> |    |  |  |
| 福岡 冬子              |        | 08:09        | <u>18:00</u> |    |  |  |

| ■月の途中で、勤務合計時間を確認する |        |  |  |  |
|--------------------|--------|--|--|--|
| 勤務日外出回数            | 0      |  |  |  |
| 欠勤回数               | 0      |  |  |  |
| 遅刻早退回数             | 1      |  |  |  |
| 遅刻早退時間数            | 00:30  |  |  |  |
| 早出+残業時間数           | 45:00  |  |  |  |
| 勤務合計               | 189:00 |  |  |  |

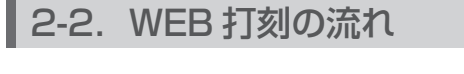

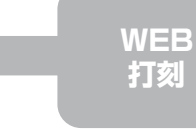

打刻情報 の確認

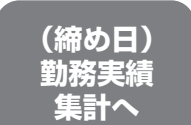

# 2-3. WEB 打刻の方法(社員側作業)

作業前に初期設定(P3~P10)を完了してください。

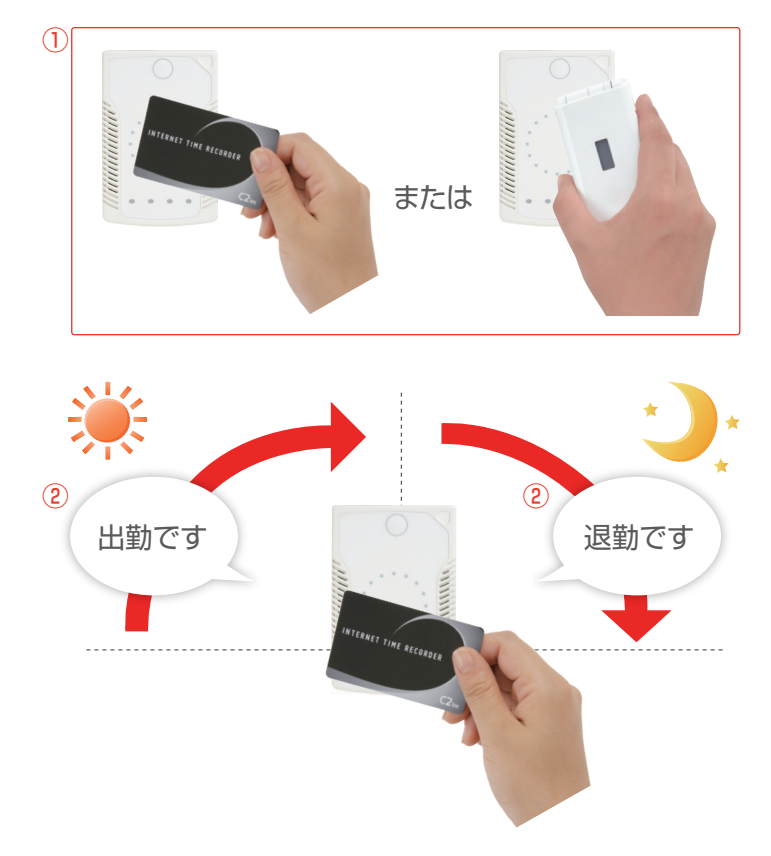

■2-3-1.出勤・退勤の方法

①出勤や退勤時は、打刻用端末に NFC カードまたは 携帯電話をタッチします。

※各社員の打刻方法は、各社員に配布した「社員初 期設定ガイド」に記載されています。

②打刻成功画面が表示され、音声案内が流れれば打刻 成功です。

### 勤務実績がリアルタイムに反映されます。 次回給与計算時に、勤務実績集計(P14)を行ってく ださい。

# STEP3 WEB 打刻

# 2-3. WEB 打刻の方法(社員側作業)

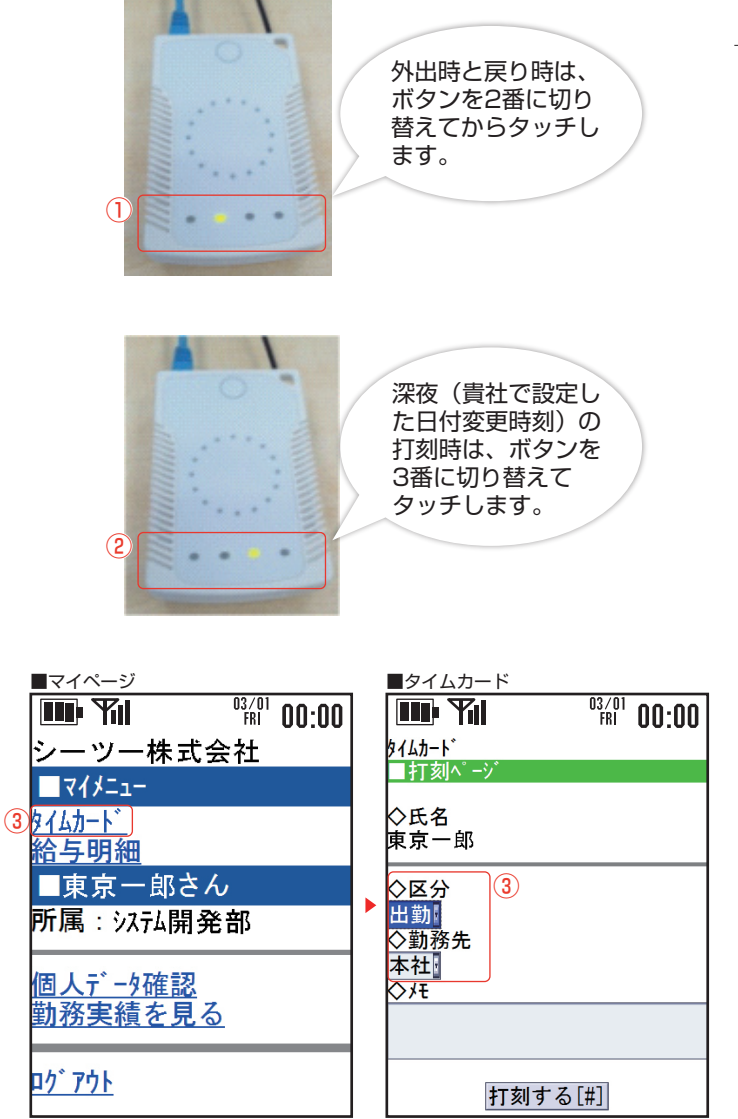

### ■2-3-2. 各種の打刻方法について

- ① [外出時・戻り時の打刻] 外出等の時間を勤務時間から除く場合は、端末のボ タンを切り替えてから打刻してください。
- 日付変更時刻をまたぐ場合(深夜)の打刻] 日付変更時刻をまたぐ場合の打刻時は、端末のボタ ンを切り替えてから打刻してください。
- ③[出張や直行・直帰の場合] 携帯の GPS 機能を利用し、マイページから打刻す ることも可能です。(マイページ→タイムカード)

※他拠点での打刻について 他拠点に打刻用端末が設置してある場合も、その拠 点の端末に普段通り NFC カード(または携帯電話) をタッチしていただくことで、正常に出退勤が可能 です。

| ļ |
|---|
| i |
| i |
| i |
| i |
| i |
| i |
|   |

STEP3 WEB 打刻

# 2-4. 社員による勤務実績の確認方法(補足)

マイページ(P9)から、自分の勤務実績や総勤務時間等をリアルタイムに確認することができます。

| ■マイページ                      | ■勤務実績            |
|-----------------------------|------------------|
|                             |                  |
| 1シーツー株式会社                   | 3 8747-1         |
|                             | ■勤務実績            |
|                             | ◇対象月             |
| タイムカート                      | 2013 年           |
| <u>給与明細</u>                 | 2 月              |
| ■東京一郎さん                     | 表示更新する[#]        |
| 所属:システム開発部                  | 【2013年02月04日】(月) |
|                             | H.勤 08·15        |
| 勤務実績を見る                     | 退勤 19:15         |
| በ <i>ከ</i> <sup>°</sup> ፖስኒ | 【2013年02月05日】(火) |
| <u>H7 77F</u>               | ₩.勤 07·30        |
|                             | 退勤 18:23         |
|                             |                  |

マイページにログインします。

②「勤務実績を見る」をクリックします。

③ 勤務実績を確認することができます。

※打刻の確認について 打刻の確認は、5年間分の保存が可能となっており ます。

# 2-5. 管理者による勤務実績の確認方法(補足)

管理画面(P5)から、部署・拠点毎に社員の勤務実績や総勤務時間等をリアルタイムに確認することができます。

| 1 | 22        | 正々     | sum. |              | 勤            |
|---|-----------|--------|------|--------------|--------------|
|   | 22 •      |        | 201  | 出勤           | 退勤           |
|   | <u>実徒</u> | 札幌 一郎  |      | <u>08:15</u> | <u>19:15</u> |
|   | <u>実徒</u> | 宮城 二郎  |      | <u>08:17</u> | <u>18:03</u> |
|   | <u>実徒</u> | 東京 三郎  |      | <u>08:10</u> | <u>19:23</u> |
|   | 実績        | 靜岡 四郎  |      | 08:22        | 18:05        |
|   | <u>実徒</u> | 名古屋 春子 |      | <u>08:11</u> | <u>18:26</u> |
|   | <u>実徒</u> | 大阪 夏子  |      | <u>08:15</u> | <u>18:25</u> |
|   | 実績        | 神戸 秋子  |      | <u>08:04</u> | <u>19:09</u> |
|   | 実績        | 福岡 冬子  |      | 08:09        | <u>18:00</u> |

■勤務実績合計

■出退勤状況一覧画面

| 2) | 勤務日外出回数  | 0      |
|----|----------|--------|
|    | 欠勤回数     | 0      |
|    | 遅刻早退回数   | 1      |
|    | 遅刻早退時間数  | 00:30  |
|    | 早出+残業時間数 | 45:00  |
|    | 勤務合計     | 189:00 |

### ■勤務実績検索項目

| . O | 1 | 10 mar 1 m |         | V V V V Man | 10007               | 4 |
|-----|---|------------|---------|-------------|---------------------|---|
|     | 1 | 全拠点 💌      | 全グループ 🔹 | 全スタッフ・      | 2013 • 年 2 • 月度 🔶 📦 |   |

-----

① [ 社員の勤務実績を確認する ]

各社員の日々の打刻情報をリアルタイムに確認する ことができます。

- ② [勤務時間の合計を確認する] 各社員 / 部署の当月勤務時間等の合計値を確認する ことができます。
- ③ [拠点・部署毎に勤務実績を管理する] 打刻情報の確認や勤務時間の集計は、拠点・グルー プ・スタッフ選択・対象月を絞り込み検索すること ができます。

计曲日

# 3-1. 集計を始めるには

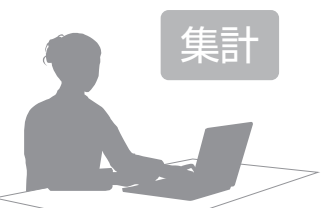

|  | ■異常打刻のチェック   |      |             |   |    |      |       |            |     |      |       |       |              |
|--|--------------|------|-------------|---|----|------|-------|------------|-----|------|-------|-------|--------------|
|  |              |      | 有給/代休<br>回数 |   | 休  | ~    |       | , <b>"</b> | -   | м    | 遅     | 遅     | 早            |
|  |              | 山勤日数 | 半日          |   | 代休 | 公勤回数 | 勃展回数数 | 刻回数        | 退回数 | 小出回数 | 》早退回数 | 刻時間数  | 退<br>時間<br>数 |
|  | 札幌一郎         | 0    | 0           | 0 | 0  | 0    | 0     | 0          | 0   | 0    | 0     | 00:00 | 00:00        |
|  | 宮城二郎         | 1    | 0           | 0 | 0  | 26   | 0     | 1          | 0   | 0    | - 1   | 05:26 | 00:00        |
|  | 東京三郎         | 0    | 0           | 0 | 0  | 0    | 0     | 0          | 0   | 0    | 0     | 00:00 | 00:00        |
|  | 静岡四郎         | 0    | 0           | 0 | 0  | 0    | 0     | 0          | 0   | 0    | 0     | 00:00 | 00:00        |
|  | <u>名古屋春子</u> | 0    | 0           | 0 | 0  | 0    | 0     | 0          | 0   | 0    | 0     | 00:00 | 00:00        |
|  | 大阪百子         | 1    | Û           | Û | 0  | 26   | 0     | 1          | 1   | Û    | 2     | 05.26 | 06-03        |

本章では、毎月の集計時に給与計算ソフトに取込む ための勤務実績データを作成していきます。 以下では、簡単 WEB 給与支援ツールと管理画面を 使った勤務実績の確認・修正方法と、データの保存 方法をご案内します。

### ■異常打刻の修正

| ■実績                                   | ī                                | _    |                                                                         |    |
|---------------------------------------|----------------------------------|------|-------------------------------------------------------------------------|----|
| 基本シ<br>所定内                            | 가名:通常<br>:09:00~18:00            |      | → ステム開発部                                                                |    |
|                                       |                                  |      | 2013-02-09に追加したい動務データを入力して<br>ください。 2013 マ 年 2 マ 1                      | 月度 |
| 編集                                    | 日付                               | シフト  | 出動時間: <b>実御時間</b><br>死夜 深残 合計                                           | 確認 |
| 編集                                    | 02-01(金)                         | 通常   | C 退動時間: 09:00                                                           | 残業 |
| <u>編集</u><br>編集                       | 02-02(±)<br>02-03(⊟)<br>02-04(⊟) | 通常通常 | 0 シフト 通常 マ<br>0 シフト 通常 マ<br>1 ※2013-02-09に設定されているシフトを選択し<br>01:00 09:00 | 残業 |
| ····································· | 02-04(八)<br>02-05(火)<br>02-06(水) | 通常   | てください。                                                                  |    |
| 編集                                    | 02-07(木)<br>02-08(金)             | 通常通常 | c<br>0 (キャンセル)登録 01:00 09:00<br>0                                       | 残業 |
| 編集                                    | 02-09(±)                         | 通常   | 08:20 19:10 08:00 01:00 09:00                                           | 残業 |

# 3-2. 集計の流れ

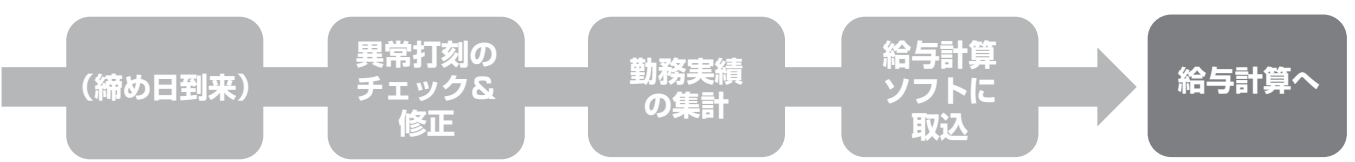

# 3-3. 打刻情報のチェック&修正を行う

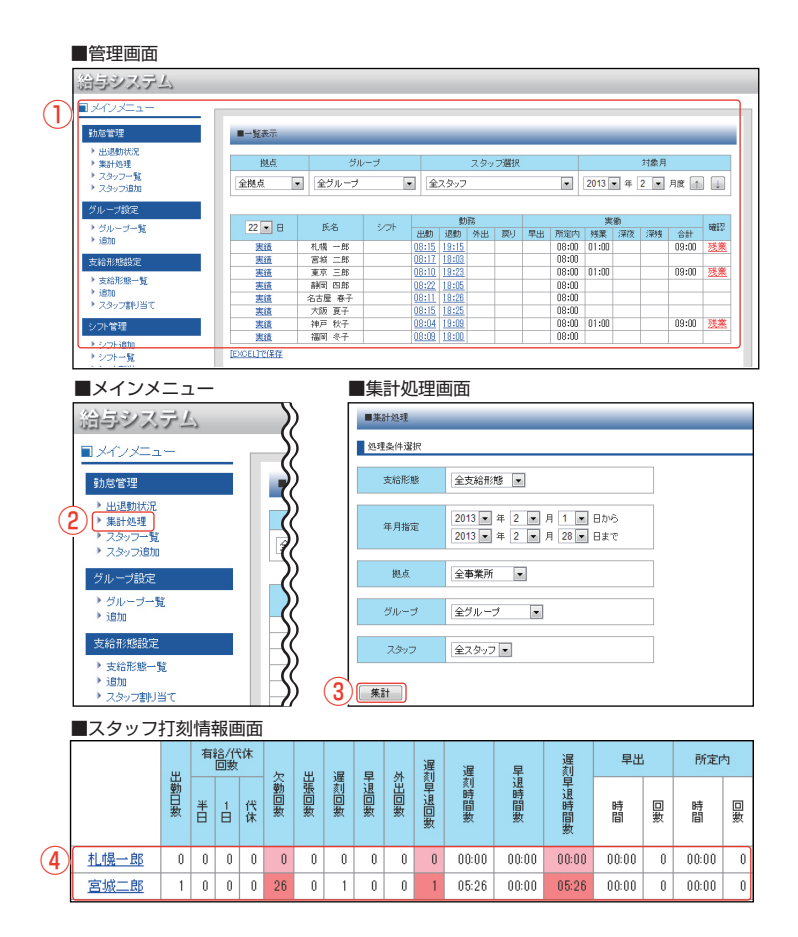

- 管理画面にログインします。
   ※ログイン方法は P5 をご参照ください。
- 2「集計処理」をクリックします。
- ③集計対象を条件から選び、「集計」をクリックします。
- ④ 社員一覧で打刻情報に間違いがないか確認します。

# 確認方法について 打刻情報の確認について、特に「欠勤」「遅刻」

「早退」に数値が入っている場合、打刻漏れの 可能性があります。 このような場合、注意して確認や修正を行って ください。

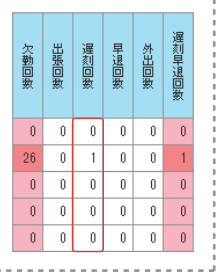

# 3-3. 打刻情報のチェック&修正を行う

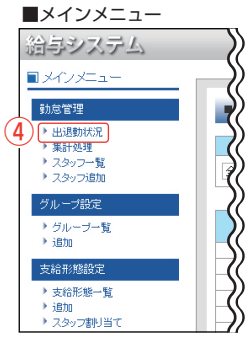

■出退勤状況一覧画面

| 3             | 22 💌 🗄    | 氏名     | シフト |
|---------------|-----------|--------|-----|
|               | <u>実徒</u> | 札幌 一郎  |     |
| $\rightarrow$ | <u>実徒</u> | 宮城 二郎  |     |
| $\rangle$     | 5 実績      | 東京 三郎  |     |
| $\rightarrow$ | <u>実徒</u> | 静岡 四郎  |     |
| $\rangle$     | <u>実徒</u> | 名古屋 春子 |     |
| $\rightarrow$ | <u>実徒</u> | 大阪 夏子  |     |
| $\rightarrow$ | <u>実徒</u> | 神戸 秋子  |     |
| $\Rightarrow$ | 実績        | 福岡 冬子  |     |

### ■出退勤状況画面

| 纪生       | 日付                | 32 <b>5</b> 5 |       | 勤労    |
|----------|-------------------|---------------|-------|-------|
| uuuu aks |                   | 221           | 出勤    | 退勤    |
| 編集       | 02-01(金)          | 通常 🔒          | 08:15 | 19:15 |
| 編集       | 02-02( <u>+</u> ) | 通常            |       |       |
| 編集       | 02-03(日)          | 通常            |       |       |
| 編集       | 02-04(月)          | 通常            | 08:22 | 18:05 |
| 編集       | 02-05(火)          | 通常            | 08:11 | 18:26 |
|          |                   |               |       |       |

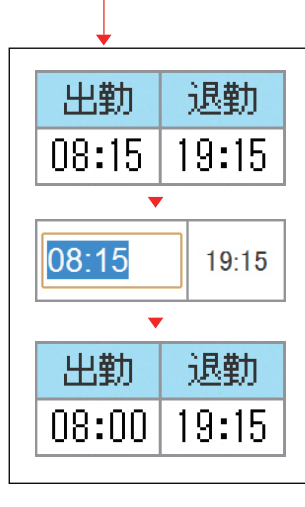

以下の流れで打刻を修正します。

打刻を修正する日付の「出勤」また は「退勤」時間をクリック

-

•

入力できるようになりますので、修 正する時刻を入れます。

修正が完了します。

④「出退勤状況」をクリックします。

**⑤ 確認する社員の「実績」をクリックします。** 

### ⑥ 打刻漏れなどの異常打刻を修正します。

※出勤・退勤欄に打刻情報がない場合、空欄箇所を クリックすると「勤務データの追加」が表示されま すので、こちらから出勤時間と退勤時間を入力する こともできます。

■出退勤状況画面

| 鈩隹          | 日付                | 37 <b>5</b> 6 | 勤労    |       |  |
|-------------|-------------------|---------------|-------|-------|--|
| (Iffficates |                   |               | 出勤    | 退勤    |  |
| 編集          | 02-01(金)          | 通常            | 08:15 | 19:15 |  |
| 編集          | 02-02( <u>±</u> ) | 通常            |       |       |  |
| 編集          | 02-03(日)          | 通常            |       |       |  |
| <u>編集</u>   | 02-04(月)          | 通常            | 08:22 | 18:05 |  |
| 編集          | 02-05(火)          | 通常            | 08:11 | 18:26 |  |

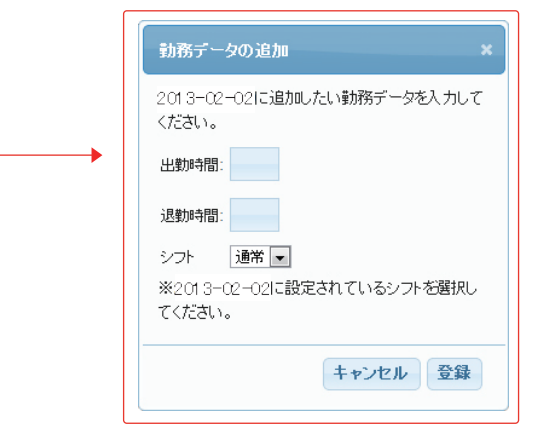

### 異常打刻の修正にあたって

### 【社員からの申告】

集計前に、各社員から打刻漏れ等の申告を行ってもらうことで、集計 担当者の手間をさらに減らすことができます。※社員は携帯電話の マイページからご自分の勤務実績を確認可能です(P9)。

| 【異常打刻のアラート表示について】 |                                        |
|-------------------|----------------------------------------|
| 異常打刻がある場合は、色と文字でア | <b>     武</b> 業                        |
| ラートが表示されます。       | 23.25                                  |
| ■残業               |                                        |
| シフトで設定した定時を過ぎて退勤し | 出忘                                     |
| た場合に表示されます。       | 現空                                     |
| ■出忘/退忘            | Jec. ics                               |
| 出勤と退勤の打刻を忘れた際に表示  |                                        |
| されます。             | 早退                                     |
| ■早退/遅刻            | ~~~~~~~~~~~~~~~~~~~~~~~~~~~~~~~~~~~~~~ |
| 早退や遅刻をした際に表示されます。 | 建刻                                     |
|                   |                                        |

3-4 「勤務実績の集計を行う」へ

STEP4

勤務実績集計

# 3-4. 勤務実績の集計を行う

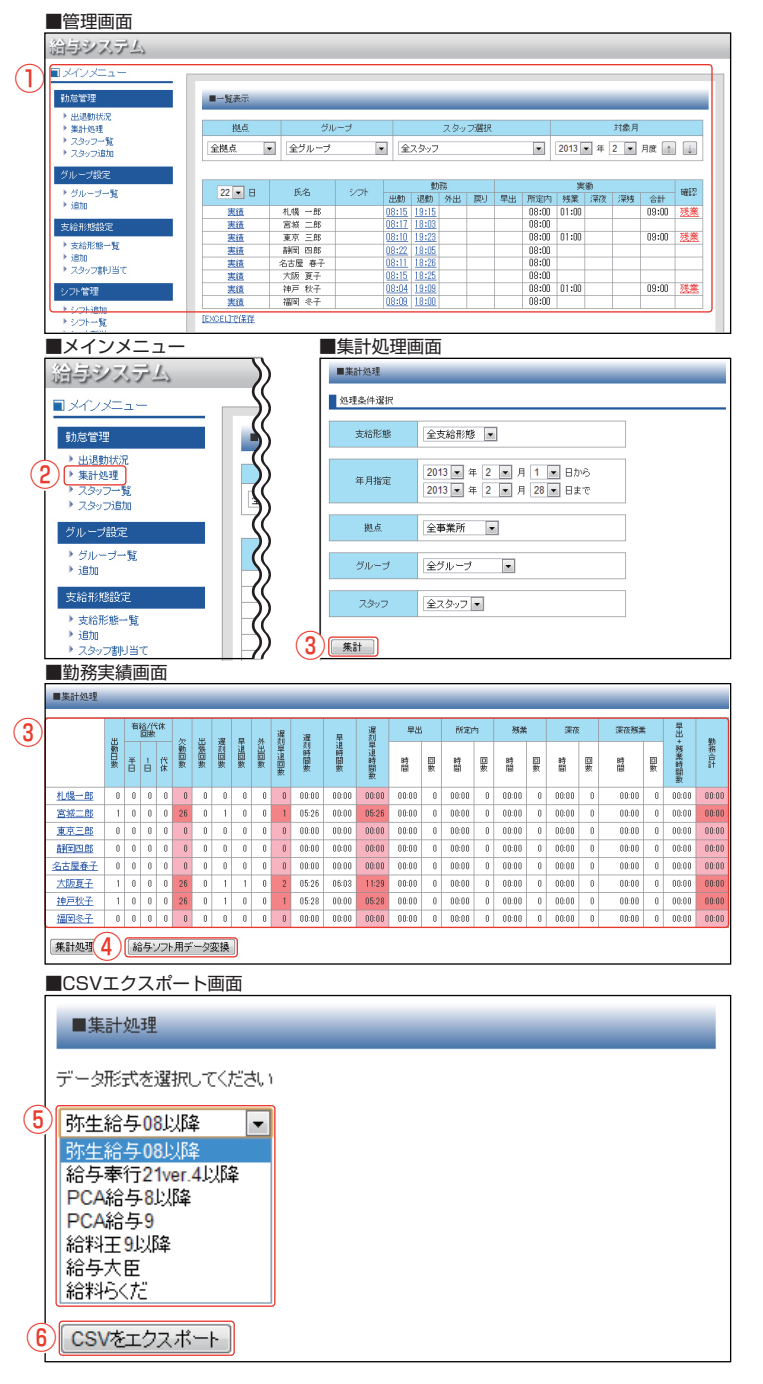

- 管理画面にログインします。
   ※ログイン方法は P5 をご参照ください。
- ②「集計処理」をクリックします。
- ③ 集計対象を条件から選び、「集計」をクリックし、 勤務実績データを作成します。
- ④「給与ソフト用データ変換」をクリックします。
- ⑤ データを変換する給与計算ソフトを選びます。
- ⑥ ソフトを選択後、「CSV をエクスポート」をクリックします。

# 勤務実績ファイルの出力が完了しました! 3-5 「勤務実績を給与計算ソフトに入力す る」へ

引き続き、お使いの給与計算ソフトで勤務実績を読込 み、給与計算を行ってください。

# 3-5. 勤務実績を給与計算ソフトに入力する

別添「給与計算ソフトのデータ入出力方法」を読みながら、お使いの給与計算ソフトから勤務実績を取込み、給与 計算を行ってください。

# <complex-block>

勤務情報を「簡単 WEB 給与」に取込むため、別添のご案内を確認しながら、お使いの給与計算ソフトを使って勤務実績を取込み、給与計算を行ってください。

明細発行

# 4-1. 明細発行を始めるには

作業を開始する前に、お使いの給与計算ソフトで給与計算を行ってください。

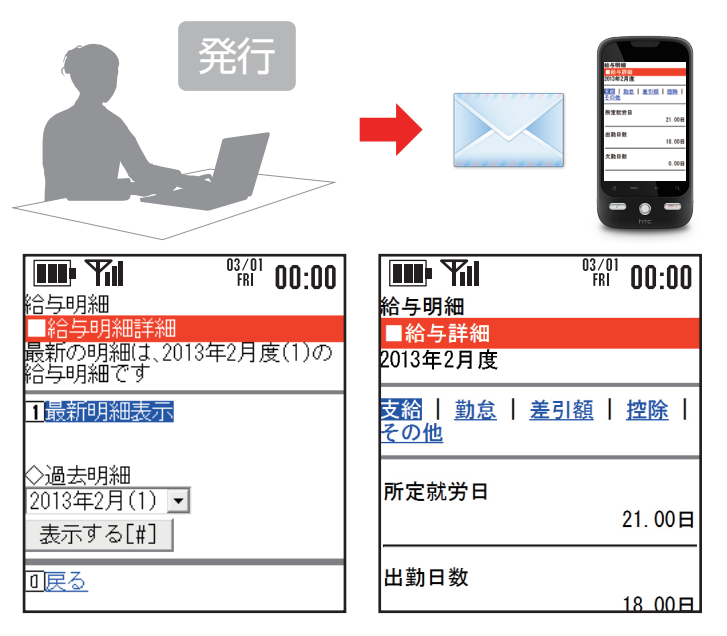

本章では、毎月の集計時に給与計算ソフトで計算し た給与情報を「簡単 WEB 給与」に取込み、明細を 発行するまでの流れを説明します。

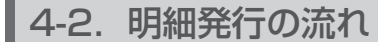

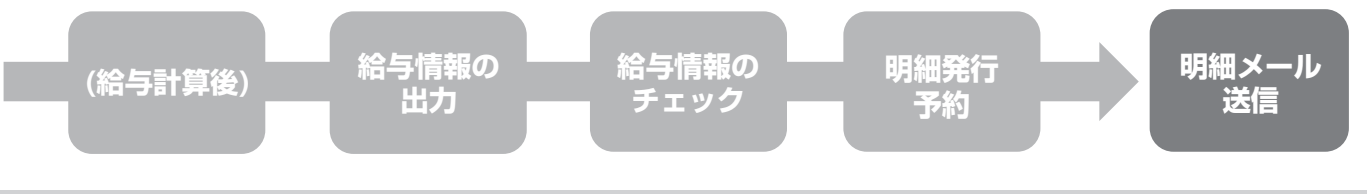

# 4-3. 給与計算ソフトから給与情報を出力する

別添「給与計算ソフトのデータ入出力方法」を読みながら、お使いの給与計算ソフトから給与情報ファイルを出 力し、保存してください。

▼別紙「給与計算ソフトのデータ入出力方法」(各1枚)

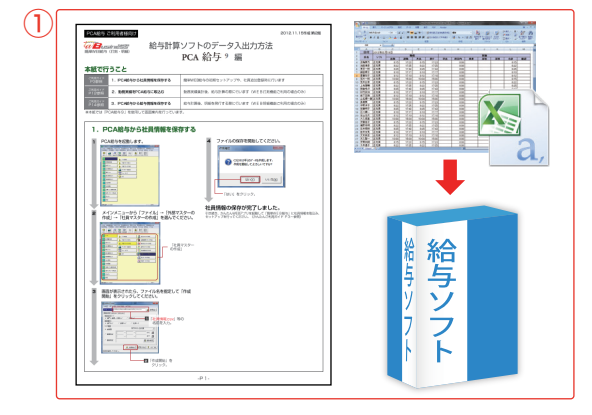

1「簡単 WEB 給与」で明細発行の予約を行うため、
 別添のご案内を確認しながら、給与計算ソフトで計算した給与情報を出力してください。

4-4 「明細発行予約を行う」へ

# 4-4. 明細発行予約を行う

### ■管理画面 給与システム $(\mathbf{1}$ 動怠管理 ■一覧表示 出退動状況 集計処理 スタッフ一覧 スタッフ通加 拟占 スタッフ選択 対象月 グループ 全拠点 全グループ ・ 全スタッフ ▼ 2013 ▼ 年 2 ▼ 月度 ↑ ↓ 0053 058 058 058 058 061 061 061 061 061 061 061 061 061 061 061 061 061 061 061 061 061 061 061 061 061 061 061 062 062 062 062 062 062 062 062 062 062 062 062 062 062 062 062 062 062 062 062 062 062 062 062 062 062 062 062 062 062 062 062 062 062 062 062 062 062 062 062 062 062 062 062 062 062 062 062 062 062 062 062 062 062 062 062 062 062 062 062 062 062 062 062 062 062 062 062 062</ グループー覧 追加 22 💌 🖯 札幌一郎 宮城二郎 東京三郎 副町 四郎 名古屋 春子 大阪 夏子 神戸 秋子 福岡 冬子 支給形態設定 支給形態一覧 追加 スタッフ書利当て シフト管理 クトー覧 ■給与データ詳細設定画面 ■メインメニュー シフト管理 給与データ詳細設定 シフト追加 シフト一覧 シフト割当 シフト割当(日別) お使いの給与ソフト 給与奉行21ver.4以降 給与管理 ) 給与一覧表示 給与の年度・月度を指定してください。 2 ・ 給与データ登録 ・ 給与ソフト変更 2013 • 年 2 • 月 2\* • 回目 表示項目変更 給与表示変更 \*は新規の登録になります \*のついていないものは既存データの更新になります メール配信 メール配信 配信予定メール 配信済みメール 下書き (3) 次へ ■給与データ詳細設定画面 ■CSVファイルインポート画面 給与データ登録 ■給与データ登録 (5) お使いの給与ソフト 給与奉行21ver.4以降 CSVファイルのインボート 支給形態 全貝 お使いの給与ソフト 給与奉行21ver.4以降 2013年度 2月(2)の給与を登録しました 年度·月度 2013年2月2回目(新規登録) ▽給与データ追加者

# インボートするCSVファイルを増加してださい 文給形態 スタッフ名 ア・イル ファイルを選択 奉行エウスボート.txt 正社員(月給) 弥生喜司 アップロード 次へ

### ■給与明細項目表示設定画面

|   | 移動  | 項目名  | 単位  | 管理表示     | 正社員(月給<br>)                           | 正社員(日給<br>) | 正社員(時間給<br>) |
|---|-----|------|-----|----------|---------------------------------------|-------------|--------------|
| 6 | 1   | 出勤日数 | B   |          | N                                     |             |              |
|   | 2   | 休出日数 | 8   |          | N                                     |             |              |
|   | 3   | 特休日数 |     |          | N                                     |             |              |
|   | 4   | 有休日数 | B   |          | N                                     |             |              |
|   | 5   | 時間有休 | - • |          | N                                     |             |              |
|   | 6   | 欠勤日数 |     |          | N N N N N N N N N N N N N N N N N N N |             |              |
| Ĩ | 118 | 回数   |     |          |                                       |             |              |
|   | 119 | 回数   |     |          |                                       |             |              |
|   | 移動  | 項目名  | 単位  | 管理表<br>示 | 正社員(月給<br>)                           | 正社員(日給<br>) | 正社員(時間給<br>) |
| 7 | 次へ  |      |     |          |                                       |             |              |

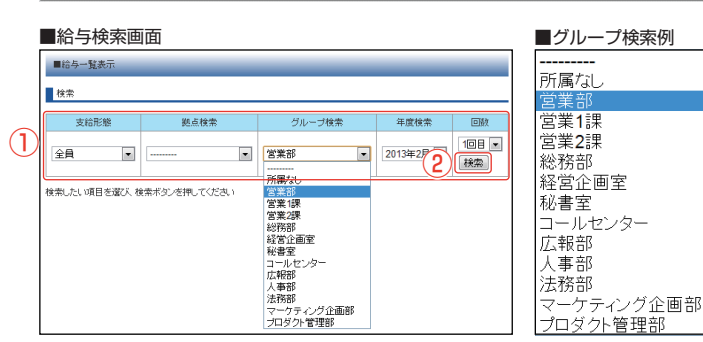

- ■4-4-1. 給与情報ファイルを取り込む
- 管理画面にログインします。
   ※ログイン方法は P5 をご参照ください。
- (2)「給与データ登録」をクリックします。
- ③ 使用している給与計算ソフトや対象の給与支給年月 を選び「次へ」をクリックします。 ※給与ソフトの選択は初回のみ
- ④「ファイルを選択」から対象の給与情報ファイルを 選び、「アップロード」をクリックします。
- ⑤ 取込み内容を確認し、「次へ」をクリックします。
- ⑥ 給与明細に表示させる項目を選びます。
- ⑦「次へ」をクリックします。

■4-4-2. 明細履歴を確認する

- 検索したい、支給形態・拠点・グループや年度を選びます。
- 2 「検索」をクリックします。

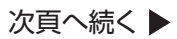

# 4-4. 明細発行予約を行う

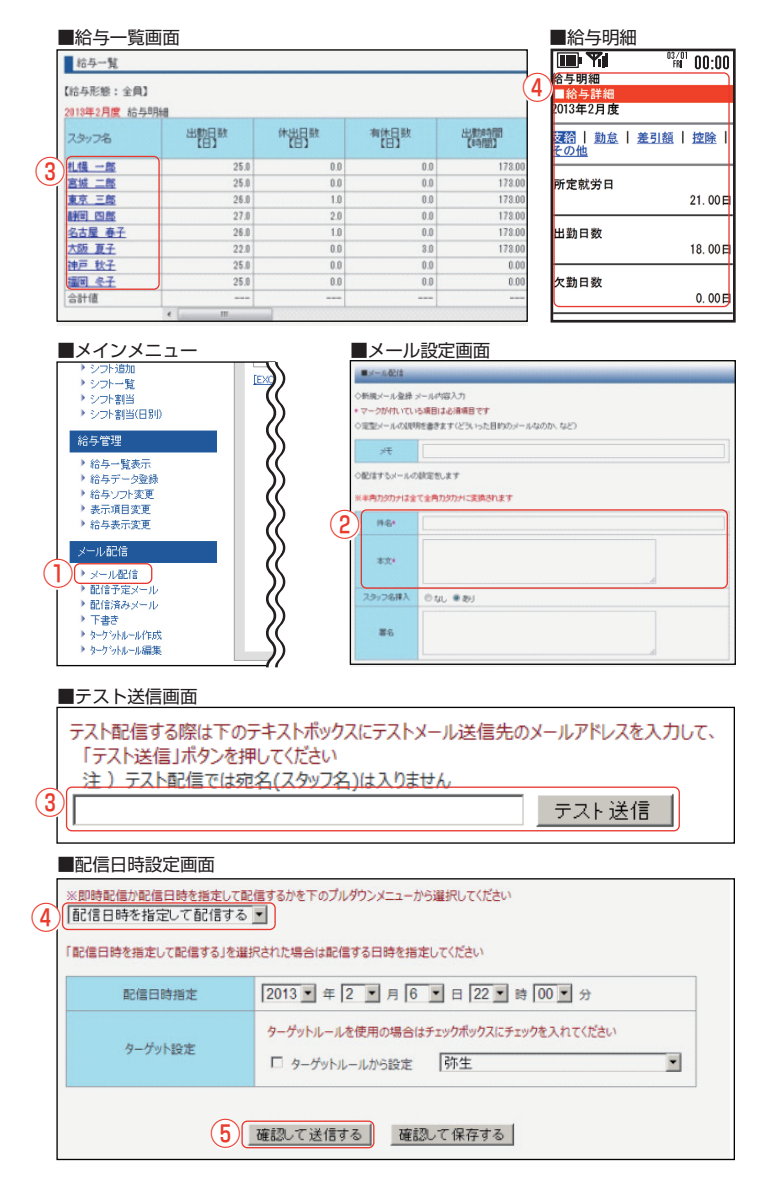

■4-4-2. 明細履歴を確認する

③ 確認したい社員の名前をクリックします。

④ 給与明細を確認することができます。

■4-4-3. 明細メールを送信する

① 「メール配信」をクリックします。

2件名・本文を入力します。

- ③ テスト送信先アドレスを入力して、「テスト送信」 をクリックします。(確認が必要ない場合は不要)
- ④日時指定または即時配信を選びます。
- ⑤「確認して送信する」をクリックします。

明細メールの送信(予約)が完了しました! 予約したメールや送信済のメール内容は管理画面から確認できます。

| 明細メールの文例について          |                                                                        |
|-----------------------|------------------------------------------------------------------------|
| <給与支給日に送信予約した場合の文例>   |                                                                        |
| 【件名の例】                |                                                                        |
| 「〇月分給与明細を送信します。」      | <ul> <li>✓ 送信メール</li> <li>          fno@xxxx.at-ml.jp      </li> </ul> |
| 【本文の例】                | Sb 2月分給与明細                                                             |
| 「本日、〇月度の給与を送金しました。以下の | 本日、○月度の給与を送金しまし<br>た。以下のページから給与明細を                                     |
| ページから給与明細をご確認ください。」   | ご確認ください。                                                               |
| ※社員に配信するメールには、必ず各社員マ  | ▼マイページ<br>http://biz.just.st/?biz_id=xxx                               |
| イページへのリンクが貼られています。    |                                                                        |
|                       |                                                                        |

- 送信指定日になると、各社員に給与情報がメールで 送られます。
- ② URL をクリックしてマイページにアクセスします。
- 「給与明細」をクリックすると明細を確認すること ができます。

# 4-5. 社員による明細の確認方法(補足)

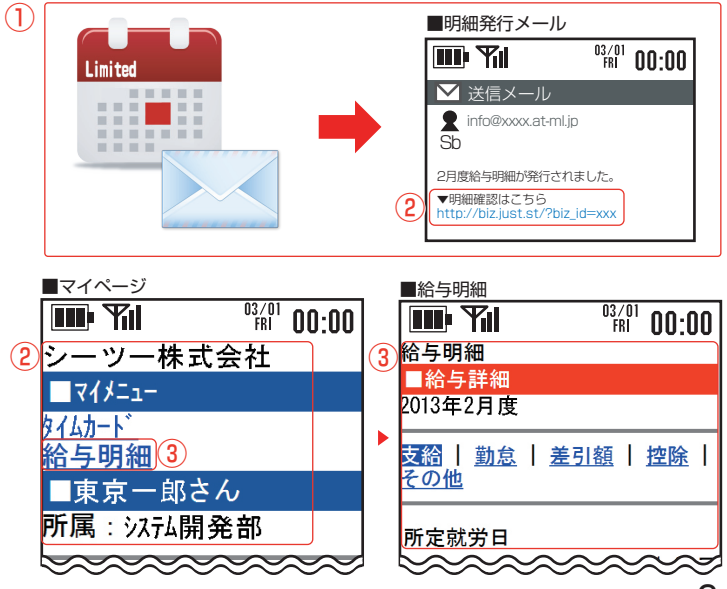

# ご利用頂ける環境と、社員の携帯電話対応機種の紹介です。

# 管理者側動作環境

### 1 PC Windows 7 / Windows Vista 対応OS / Windows XP Microsoft Internet Explorer 8以上 対応ブラウザ Firefox 3.5以上 ブロードバンド接続(弊社データ インターネット センターにHTTP でのアクセスが許可さ 環境 れているもの)

### 2 対応給与計算ソフト

新上

| 合チノフト | 弥生給与  | 推奨:弥生給与8以降       |
|-------|-------|------------------|
|       | 給与奉行  | 推奨:給与奉行21ver.4以降 |
|       | PCA給与 | 推奨:PCA給与8以降      |
|       | 給料王   | 推奨:給料王9以降        |
|       | 給与大臣  | 推奨:給与大臣NXシリーズ    |
|       | 給与らくだ | 推奨:給料らくだpro6以降   |

※FLASH非対応の携帯電話またはパソコンからの編集の場合、FLASHの機能をご利用いただくことはできません。

# 社員側動作環境

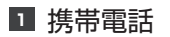

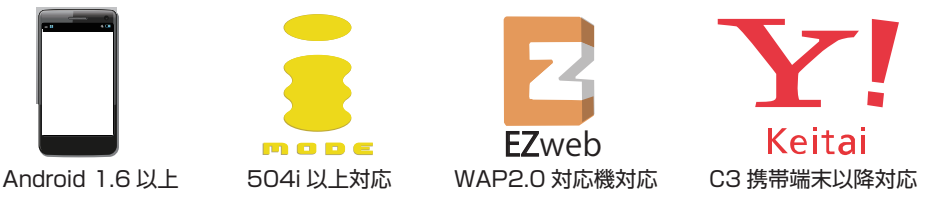

iOS 4.1

### 2携帯電話(WEB 打刻・WEB 明細コースお申込時のみ)

FeliCa対応端末の中で下表の機種が打刻用端末非対応機種となっております。

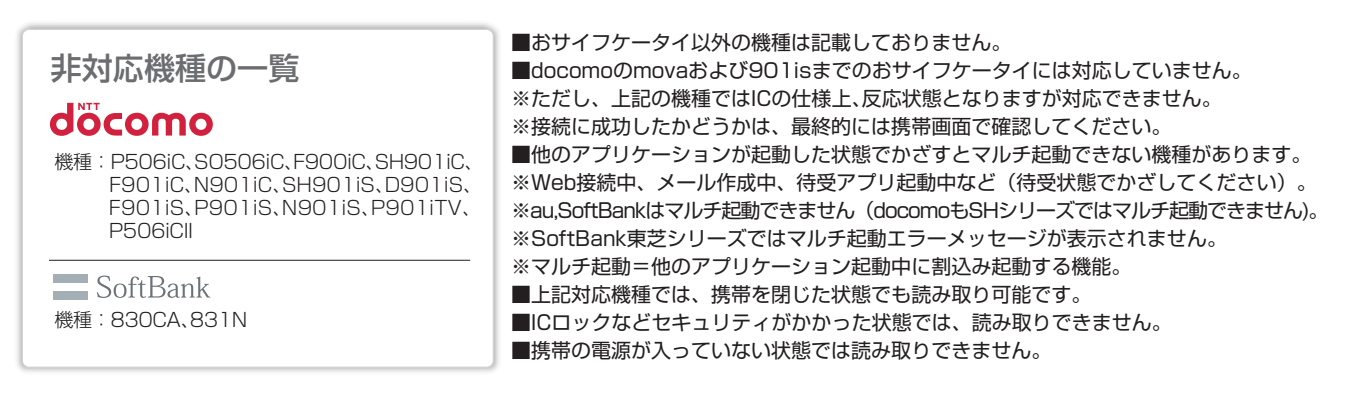

### ■商標について

※「i-mode/iモード」「i-modeロゴ」「mova(ムーバ)」「おサイフケータイ」株式会社NTTドコモの商標または登録商標です。

\*「SoftBank」および「ソフトバンク」の名称。ロゴは日本国およびその他の国におけるソフトバンク株式会社の登録商標または商標です。 ※「EZweb」「EZweb」「EZアプリ」はKDDI株式会社の商標または登録商標です。

岡/〒810-0022 福岡市中央区薬院1-5-6 ハイヒルズビル7F

- ※「Yahoo!」および「Yahoo!」「Y!」のロゴマークは、米国 Yahoo! Inc.の登録商標または商標です。

※「QRコード」は、株式会社デンソーウェーブの登録商標です。

※Windows、Internet Explorer は、米国 Microsoft Corporation の米国およびその他の国における商標または登録商標です。

※Flash は、Adobe Systems Incorporated(アドビシステムズ社)の商標または登録商標です。

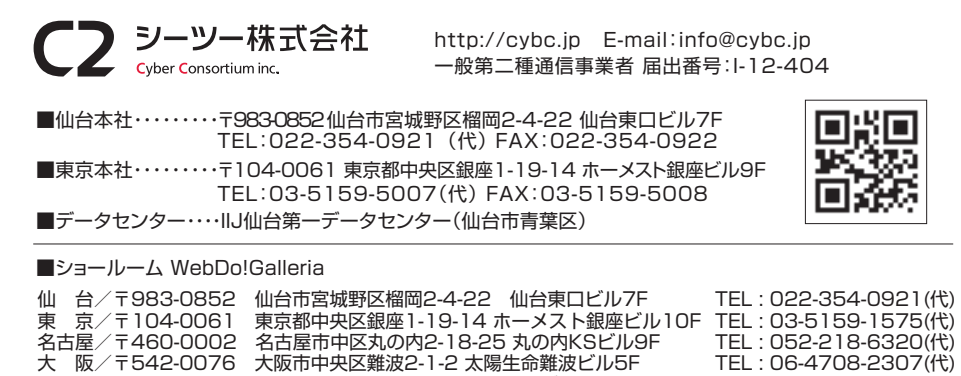

TEL:03-5159-1575(代) TEL:052-218-6320(代) TEL:06-4708-2307(代) TEL: 092-725-7791(代)